- \* Mogelijk is niet alle informatie in deze gebruiksaanwijzing van toepassing op uw telefoon. Sommige functies zijn afhankelijk van de software of de provider. Drukfouten voorbehouden.
- \* De uitvoering van de telefoon en de accessoires kunnen per land verschillen.

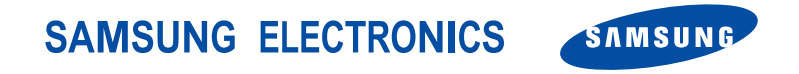

World Wide Web http://www.samsungmobile.com Printed in Korea Code No.:GH68-06899A Dutch. 05/2005. Rev 1.0

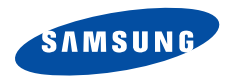

# SGH-E730 Gebruiksaanwijzing

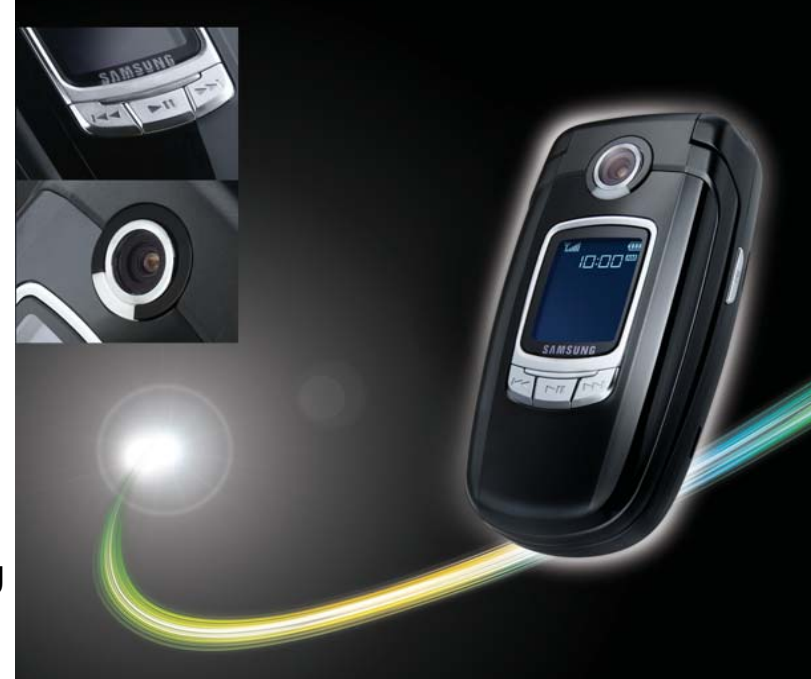

# Belangrijke veiligheidsinformatie

✓ '

Wanneer u zich niet aan deze veiligheidsvoorschriften houdt, kan dit tot gevaarlijke en onrechtmatige situaties leiden.

#### Verkeersveiligheid gaat voor alles

Gebruik uw telefoon niet tijdens het rijden, tenzij u een handsfree-kit heeft. Anders moet u eerst parkeren.

#### Zet de telefoon uit tijdens het tanken

Gebruik de telefoon niet bij een benzinestation of in de buurt van plaatsen waar andere brandstoffen of chemicaliën zijn opgeslagen.

#### Zet de telefoon uit aan boord van vliegtuigen

Draadloze telefoons kunnen storingen veroorzaken. Gebruik van deze telefoon in een vliegtuig is gevaarlijk en verboden.

#### Zet de telefoon uit als u bij ziekenhuisapparatuur in de buurt bent

Ziekenhuizen en andere gezondheidszorginstellingen gebruiken apparatuur die gevoelig is voor bepaalde radiofrequenties. Volg de aangegeven regels op.

#### Storingen

Alle mobiele telefoons zijn gevoelig voor interferentie, wat de werking ervan kan beïnvloeden.

#### Houd u aan de voorschriften

Houd u altijd aan de voorschriften voor mobiele telefoons op plaatsen waar deze gelden. Zet uw telefoon altijd uit op plaatsen waar het gebruik van mobiele telefoons verboden is, of als dit storingen in apparatuur kan veroorzaken of gevaar kan opleveren.

#### Waterdichtheid

Uw telefoon is niet waterdicht. Zorg dus dat hij droog blijft.

#### Gebruik de telefoon op de juiste wijze

Gebruik de telefoon alleen in de normale stand (bij het oor). Vermijd onnodig contact met de antenne als de telefoon aan staat.

#### Telefoneren in geval van nood

Geef het alarmnummer in (112 of een ander officieel alarmnummer) en druk op de toets [3].

# Houd de telefoon buiten het bereik van kleine kinderen

Houd de telefoon en toebehoren buiten het bereik van kleine kinderen.

#### Accessoires en batterijen

Gebruik uitsluitend door Samsung aanbevolen batterijen en accessoires. Gebruik van andere accessoires kan uw telefoon beschadigen en kan gevaarlijk zijn.

- De telefoon kan ontploffen als de batterij vervangen wordt door een niet ondersteund type.
  - Gooi oude batterijen weg volgens de ter plaatse geldende richtlijnen.

#### Deskundige technische service

Alleen gekwalificeerd servicepersoneel mag uw telefoon repareren.

Uitgebreide veiligheidsinformatie vindt u in het hoofdstuk "Gezondheids- & veiligheidsinformatie" op pagina 93.

# Over de handleiding

Deze handleiding geeft u informatie over het gebruik van uw telefoon. Om snel met uw telefoon aan de slag te gaan, adviseren wij u de hoofdstukken "Aan de slag" en "Speciale functies van de telefoon" door te lezen.

In deze handleiding worden de volgende pictogrammen gebruikt:

- Deze informatie heeft betrekking op de veiligheid of de werking van de telefoon. Neem deze informatie zorgvuldig door.
- Op de pagina waarnaar wordt verwezen, vindt u meer informatie.
- → Geeft aan dat u de stuurtoetsen moet gebruiken om naar de genoemde optie te bladeren en deze te selecteren.
- [ ] Een toets op de telefoon, bijvoorbeeld [ OK/*i*].
- < > Een functietoets, waarvan de functie onderin het display van de telefoon wordt weergegeven, bijvoorbeeld <**Menu**>.

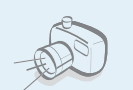

#### Camera en camcorder

U kunt de camera op uw telefoon gebruiken om een foto te nemen of een video-opname te maken.

# Speciale functies op uw telefoon

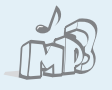

#### MP3-speler

U kunt uw telefoon als MP3-speler gebruiken om MP3-bestanden af te spelen.

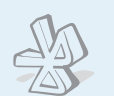

#### Bluetooth

Met behulp van de draadloze Bluetooth-technologie kunt u foto's, afbeeldingen, video's en persoonlijke gegevens verzenden en verbinding maken met andere apparaten.

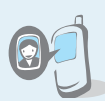

# Zien door wie u wordt gebeld Door foto's aan telefoonnummers

te koppelen, kunt u zien door wie u wordt gebeld.

#### Visitekaartje

U kunt visitekaartjes maken met uw telefoonnummer en uw profiel. Dit is een handig middel om uzelf aan anderen voor te stellen.

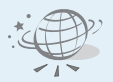

#### WAP-browser

Geef toegang tot het draadloze web en tot diverse diensten en actuele informatie.

# **V**

#### FM-radio

U kunt waar en wanneer u maar wilt naar uw favoriete radiozenders luisteren. MMS (Multimedia Message Service)
 U kunt MMS-berichten met tekst, afbeeldingen,
 video en geluid verzenden en ontvangen.

#### E-mail

U kunt e-mailberichten met afbeeldingen, video en geluid verzenden en ontvangen.

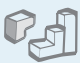

#### Java

Speel een van de meegeleverde Java™-spelletjes en download nieuwe.

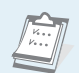

#### • Agenda

Hierin kunt u al uw afspraken bijhouden.

# 00

#### Spraakmemo U kunt memo's en geluiden opnemen.

# Inhoud

| Uitpakken                                          |   |
|----------------------------------------------------|---|
| Overzicht van de onderdelen                        |   |
| De telefoon                                        | 6 |
| Toetsen, functies en locaties                      |   |
| Aan de slag                                        | 7 |
| De eerste stappen bij de bediening van de telefoon |   |
|                                                    | _ |

| De telefoon gebruiksklaar maken      | . 7 |
|--------------------------------------|-----|
| De telefoon aan- en uitzetten        | . 8 |
| Toetsen en display                   | . 9 |
| Toegang tot menufuncties             | 11  |
| De telefooninstellingen wijzigen     | 12  |
| Zelf bellen en oproepen beantwoorden | 15  |
|                                      |     |

#### Speciale functies van de telefoon

15

De camera, muziek, spelletjes en andere speciale functies

| De camera              | 15 |
|------------------------|----|
| MP3-bestanden afspelen | 16 |

| Surfen op internet                       | 17<br>18 |
|------------------------------------------|----------|
| Berichten verzenden                      | 19       |
| Berichten bekijken                       | 20       |
| Bluetooth gebruiken                      | 22       |
| Tekst invoeren                           | 23       |
| ABC-stand, T9-stand, Cijfers en Symbolen |          |
| Telefoneren                              | 25       |
| Uitgebreide belfuncties                  |          |
| Menuopties                               | 30       |
| Een overzicht van alle menuopties        |          |
| Problemen oplossen                       | 91       |
| Hulp bij het oplossen van problemen      |          |
| Gezondheids- & veiligheidsinformatie     | 93       |
| Index 1                                  | 00       |

# **Overzicht van de menuopties**

Druk in de standby-stand op <**Menu**> om de menu's te openen.

|                                 | Oproepenlijst                                                                                                    | ▶ p.30                                                                                                    | 3 Toe                                                   |
|---------------------------------|----------------------------------------------------------------------------------------------------|----------------------------------------------------------------------------------------------------|---------------------------------------------------------|
| 1<br>2<br>3<br>4<br>5<br>6<br>7 | Recente oproepen<br>Gemiste oproepen<br>Uitgaande oproepen<br>Ontvangen oproepen<br>Alles wissen<br>Gespreksduur | <ul> <li>p.30</li> <li>p.31</li> <li>p.31</li> <li>p.31</li> <li>p.31</li> <li>p.31</li> <li>p.31</li> <li>p.31</li> </ul> | 1 MP3<br>2 Voic<br>3 JAV/<br>4 FM-<br>5 Wer<br>6 Alar   |
| 2                               | Telefoonlijst                                                                                                    | ▶ p.32                                                                                                    | 8 Omr                                                   |
| 1<br>2<br>3                     | Lijst met contacten<br>FDN-lijst<br>Nieuw contact                                                                | ▶ p.32<br>▶ p.33<br>▶ p.34                                                                                                 | 10 Sto<br>4 Bro                                         |
| 4<br>5<br>7<br>8                | toevoegen<br>Groep<br>Snelkiezen<br>Mijn visitekaartje<br>Eigen nummer<br>Beheer                                 | <ul> <li>p.34</li> <li>p.35</li> <li>p.35</li> <li>p.36</li> <li>p.36</li> </ul>                                           | 1 Star<br>2 Favo<br>3 Gar<br>4 Buff<br>5 Inst<br>6 Huio |
| 9                               | Servicenummer*                                                                                                   | ▶ p.37                                                                                                    |                                                         |

9 Servicenummer\*

| 3 Toepassingen                                                                                                    | ▶ p.37                                                                                                    |
|----------------------------------------------------------------------------------------------------|----------------------------------------------------------------------------------------------------|
| 1 MP3-speler<br>2 Voice recorder<br>3 JAVA wereld<br>4 FM-radio<br>5 Wereldtijd<br>6 Alarm<br>7 Calculator<br>8 Omrekenen<br>9 Timer<br>10 Stopwatch      | <ul> <li>p.37</li> <li>p.39</li> <li>p.40</li> <li>p.42</li> <li>p.43</li> <li>p.43</li> <li>p.44</li> <li>p.44</li> <li>p.45</li> <li>p.45</li> </ul> |
| 4 Browser                                                                                                    | ▶ p.46                                                                                                    |
| <ol> <li>Startpagina</li> <li>Favorieten</li> <li>Ga naar adres</li> <li>Buffer leegmaken</li> <li>Instellingen server</li> <li>Huidige server</li> </ol> | <ul> <li>p.46</li> <li>p.47</li> <li>p.47</li> <li>p.47</li> <li>p.47</li> <li>p.47</li> <li>p.47</li> <li>p.48</li> </ul>                             |

5

6

1

2 3

4

5 6

7

| 5                | Berichten                                                       | ▶ p.48                                                             | 8 Camera                                                                                               |              |
|------------------|-----------------------------------------------------------------|--------------------------------------------------------------------|----------------------------------------------------------------------------------------------------|--------------|
| 1<br>2<br>3      | Bericht maken<br>Mijn berichten<br>Standaardberichten           | <ul> <li>▶ p.49</li> <li>▶ p.52</li> <li>▶ p.58</li> </ul>         | 9 Instellingen                                                                                         | •            |
| 4<br>5<br>6<br>7 | Alles wissen<br>Instellingen<br>Infoberichten<br>Geheugenstatus | <ul> <li>p.58</li> <li>p.59</li> <li>p.64</li> <li>p.65</li> </ul> | 1 Tijd en datum<br>2 Telefooninstellingen<br>3 Displayinstellingen<br>4 Geluidsinstellingen            |              |
| 6                | Mijn bestanden                                                  | ▶ p.65                                                             | 6 Bluetooth                                                                                            |              |
| 1<br>2<br>3<br>4 | Afbeeldingen<br>Video's<br>Muziek<br>Geluiden                   | <ul> <li>p.65</li> <li>p.65</li> <li>p.66</li> <li>p.67</li> </ul> | <ol> <li>7 Beveiliging</li> <li>8 Geheugenstatus</li> <li>9 Reset instellingen</li> </ol>              | )<br>)<br>)  |
| 5<br>6           | Andere bestanden<br>Geheugenstatus                              | ▶ p.67<br>▶ p.68                                                   | <ul> <li>Deze optie wordt alleen<br/>weergegeven als deze doo<br/>SIM-kaart wordt ondersteu</li> </ul> | r de<br>ind. |
| 7                | Agenda                                                          | ▶ p.68                                                             |                                                                                                    |              |

▶ p.80

▶ p.80

▶ p.81

▶ p.83

▶ p.84

▶ p.87

▶ p.89

▶ p.91

▶ p.91

# Uitpakken

Overzicht van de onderdelen

# De telefoon

Toetsen, functies en locaties

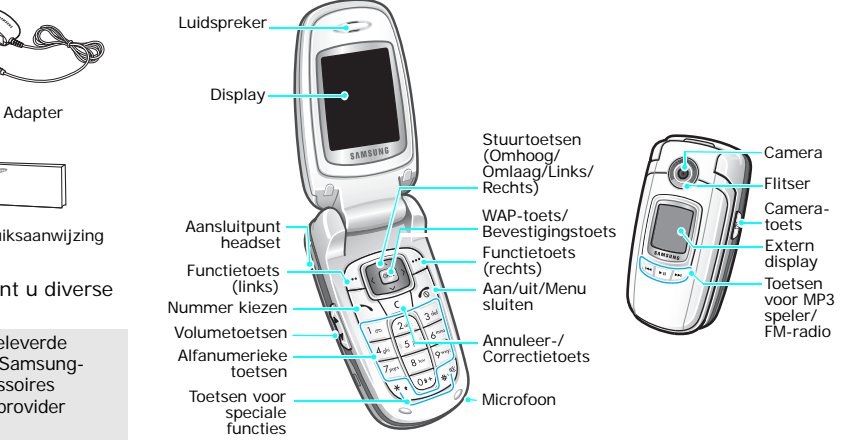

Telefoon

Gebruiksaanwijzing

Bij uw Samsung-dealer kunt u diverse accessoires aanschaffen.

De bij de telefoon meegeleverde 7 onderdelen en de bij de Samsungdealer verkrijgbare accessoires kunnen per land en per provider verschillen.

# Aan de slag

De eerste stappen bij de bediening van de telefoon

### Informatie over de SIM-kaart

Wanneer u bij een provider een abonnement afsluit, ontvangt u een SIM-kaart (Subscriber Identity Module). Hierop zijn uw abonnementsgegevens (PINcode, beschikbare extra diensten e.d.) opgeslagen.

# De telefoon gebruiksklaar maken

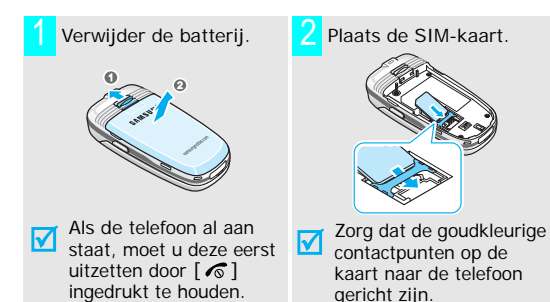

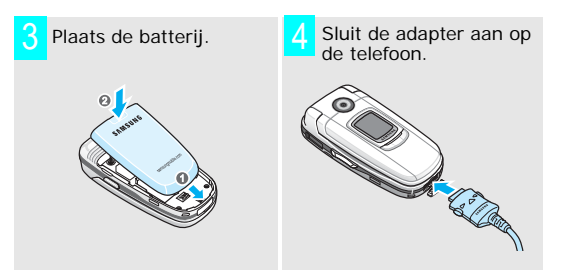

- Sluit het netsnoer van de adapter aan op een normaal stopcontact.
- Wanneer de telefoon helemaal is opgeladen (het batterijpictogram knippert niet meer), haalt u de stekker van de adapter uit het stopcontact.

# Aan de slag

Haal de adapter uit de telefoon.

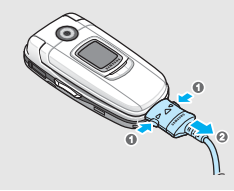

#### Batterijpictogram

Wanneer de batterij bijna leeg is:

- hoort u een waarschuwingstoon,
- wordt een melding gegeven dat de batterij bijna leeg is, en
- knippert het batterijsymbool 

  .

Als de batterij zo zwak is dat de telefoon niet meer gebruikt kan worden, wordt het toestel automatisch uitgeschakeld. In dat geval moet u de batterij weer opladen.

### De telefoon aan- en uitzetten

| De telefoon<br>aanzetten                                                                                   | 1. Open de telefoon.                                                                     |
|----------------------------------------------------------------------------------------------------|------------------------------------------------------------------------------------------|
|                                                                                                    | <ol> <li>Houd [ </li> <li>ingedrukt om de telefoon aan te zetten.</li> </ol>             |
| Zet de telefoon<br>niet aan op<br>plaatsen waar<br>het gebruik van<br>mobiele<br>telefoons<br>verboden is. | <ol> <li>Geef, indien nodig, de PIN-code<br/>in en druk op &lt;<b>OK</b>&gt;.</li> </ol> |
| De telefoon                                                                                                | 1. Open de telefoon.                                                                     |
|                                                                                                    | 2. Houd [                                                                                |

### Toetsen en display

#### Toets(en) Beschrijving

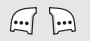

De functie uitvoeren die op de onderste regel van het display wordt aangegeven.

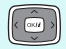

In de standby-stand: rechtstreeks uw favoriete menuopties openen. ▶ p. 80 In de menustand: door alle menuopties bladeren.

| ı |    | 1.2 | : 1 |
|---|----|-----|-----|
| L | ОΚ | 11  | 1   |
|   | ~  | ••  | - 1 |

In de standby-stand: de WAP-browser (Wireless Application Protocol) starten. In de menustand: de gemarkeerde menuoptie selecteren.

Tekens uit het display wissen. In de menustand gaat u met deze toets terug naar het vorige menuniveau.

| 1 | $\sim$ |
|---|--------|
|   | 24     |
|   | -1     |

Zelf bellen of een oproep beantwoorden. In de standby-stand: de meest recente nummers weergeven die u hebt gebeld of waarvan u een oproep hebt gemist of ontvangen.

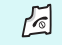

Een oproep beëindigen.

Ingedrukt houden om de telefoon aan en uit te zetten.

In de menustand: invoer annuleren en teruggaan naar de standby-stand.

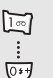

Cijfers, letters en speciale tekens invoeren. In de standby-stand: [1] ingedrukt houden voor toegang tot uw volcemailserver. Houd [0] ingedrukt om een internationaal

toegangsnummer in te geven.

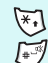

Speciale tekens invoeren.

[#] ingedrukt houden om de Stille stand in of uit te schakelen.

Houd [\*] ingedrukt om een pauze in te voegen.

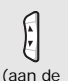

linkerkant)

Het volume van de telefoon regelen. In de standby-stand met de telefoon open: het toetsvolume aanpassen. Met de telefoon gesloten: ingedrukt houden om de verlichting in te schakelen.

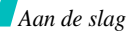

| In de standby-stand: ingedrukt houden om<br>de camera aan te zetten.<br>In de camerastand: een foto maken of een<br>video-opname maken.                                                                              |
|----------------------------------------------------------------------------------------------------|
| Als u deze toets ingedrukt houdt, verschijnt<br>het selectiescherm waarmee u de<br>MP3-speler of FM-radio kunt starten.<br>Bij MP3-speler: afspelen starten of stoppen.<br>Bij FM-radio: de radio aan- of uitzetten. |
| Terug naar het vorige bestand tijdens<br>afspelen.<br>Naar een radiozender zoeken.                                                                                                    |
| Naar het volgende bestand tijdens afspelen.<br>Naar een radiozender zoeken.                                                                                                    |
|                                                                                                    |

#### **Display**

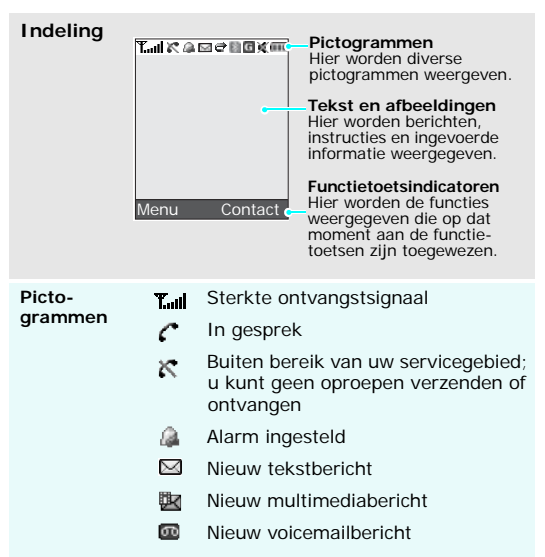

#### Pictogrammen (vervolg)

- Bezig met ontvangst of verzending van een e-mailbericht
- 🛃 🙀 Een van de postvakken is vol
  - Doorschakelfunctie is ingeschakeld
     p. 84
  - Bluetooth-functie is ingeschakeld
     p. 87
  - G GPRS-netwerk
  - Thuisnetwerk, als u zich voor de betreffende dienst hebt aangemeld.
  - Kantoornetwerk, als u zich voor de betreffende dienst hebt aangemeld.
  - Type belsignaal is ingesteld op trilstand ▶ p. 83
  - 🕱 🛛 Stille stand staat aan 🕨 p. 83
- Batterijsterkte

# Toegang tot menufuncties

De functietoetsen gebruiken

De functie van de functietoetsen hangt af van de context waarin ze worden gebruikt. Onder in het display ziet u welke functie de toets op dat moment vervult.

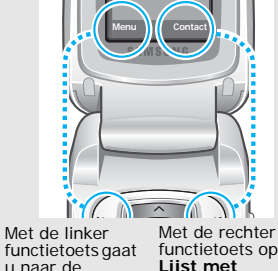

menustand.

Met de rechter functietoets opent u Lijst met contacten in menu Telefoonlijst.

# Aan de slag

- 1. Druk op de juiste functietoets.
- 2. Druk op de stuurtoetsen om naar de vorige of volgende optie te gaan.
- Druk op <**Kies**> of [ <sub>OK</sub>/*i*] om de weergegeven functie of gemarkeerde optie te bevestigen.
- 4. Om het menu te verlaten, doet u het volgende:
  - Druk op <Terug> of <C> om één menuniveau terug te gaan.

Sneltoetsen gebruiken Druk op de cijfertoets die overeenkomt met de gewenste optie.

# De telefooninstellingen wijzigen

Displaytaal

- Druk in de standby-stand op <Menu> en kies Instellingen → Telefooninstellingen → Taal.
- 2. Selecteer een taal.

Belmelodie

- Druk in de standby-stand op </Menu> en kies Instellingen → Geluidsinstellingen → Inkomende oproep → Beltoon.
- 2. Druk op [Links] of [Rechts] om een categorie met belgeluiden te selecteren.
- Druk op [Omhoog] of [Omlaag] om door de lijst met melodieën te bladeren.
- 4. Selecteer een melodie.
- 5. Druk op <**Opslaan**>.

# Achtergrond standby-stand

U kunt een achtergrond instellen voor het hoofddisplay en het externe display.

- Druk in de standby-stand op <Menu> en kies Instellingen → Displayinstellingen → Achtergrond → Hoofddisplay of Extern display.
- 2. Selecteer eerst een categorie met afbeeldingen en daarna een afbeelding.

Bij Extern display kunt u Tekst extern display

selecteren en een tekst ingeven die op het externe display wordt weergegeven.

3. Druk op [ ок/*і*].

#### Kleur menustand

U kunt de kleur van de displayonderdelen zoals de titelbalk en de markeringsbalk aanpassen.

- Druk in de standby-stand op
   <Menu> en kies Instellingen
   → Displayinstellingen →
   Kleur.
- 2. Selecteer een kleurpatroon.

### Stille stand

U kunt de telefoon in de Stille stand zetten zodat u anderen niet stoort met de geluiden van uw telefoon.

Houd [#] in de standby-stand ingedrukt.

#### Snelkoppelingen menu's

U kunt de stuurtoetsen gebruiken als sneltoetsen om rechtstreeks vanuit de standby-stand bepaalde menu's te openen.

Het toewijzen van een menu aan een toets doet u als volgt:

- Druk in de standby-stand op <Menu> en kies Instellingen → Telefooninstellingen → Snelkoppeling.
- 2. Selecteer een toets.
- 3. Druk op <**Opties**> en selecteer **Wijzigen**.
- 4. Selecteer het menu dat u aan de toets wilt toewijzen.
- 5. Druk op <**Opslaan**>.

#### Toestel blokkeren

U kunt de telefoon met een wachtwoord beschermen tegen ongeoorloofd gebruik. Als u de telefoon aanzet, moet u eerst het wachtwoord ingeven.

- Druk in de standby-stand op <Menu> en kies Instellingen → Beveiliging → Wachtwoord wijzigen.
- 2. Geef het standaardwachtwoord "00000000" in en druk op <**OK**>.
- Geef een nieuw wachtwoord van vier tot acht cijfers in en druk op <OK>.
- Geef het nieuwe wachtwoord nogmaals in en druk op < OK>.
- 5. Selecteer Telefoonblokkering.
- 6. Selecteer Aanzetten.
- Geef het wachtwoord in en druk op < OK >.

## Zelf bellen en oproepen beantwoorden

Zelf bellen

- 1. Geef in de standby-stand het netnummer en abonneenummer in.
- 2. Druk op [ 🔨 ].
- 3. Druk op [ **∕**<sub>∞</sub> ] om de oproep te beëindigen.

#### Oproep beantwoorden

- Druk wanneer de telefoon overgaat op [ ∽].
- Druk op [ 
   om de oproep te beëindigen.

Volume tijdens Druk op [ • / • ]. een gesprek aanpassen

# Speciale functies van de telefoon

De camera, muziek, spelletjes en andere speciale functies

### De camera

Foto maken

- 1. Open de telefoon.
- Houd in de standby-stand [ the standby-stand [ the standby-stand the standby-standby-stan
- 3. Richt de lens op het onderwerp en kies de gewenste instellingen.
- Druk op [ 1] om de foto te maken. De foto wordt automatisch opgeslagen.
- 5. Druk op [ OK/*i*] om terug te gaan naar de standby-stand.

Foto bekijken

- 1. Druk in de fotostand op de linker functietoets en kies **Ga** naar foto's.
- 2. Selecteer de gewenste foto.

# Speciale functies van de telefoon

Video-opname maken

- 1. Druk op [1] om over te schakelen naar de videostand.
- 2. Druk op [ 🖻 ] om de opname te starten.
- Druk op [ 団] om de opname te stoppen. De video-opname wordt automatisch opgeslagen.
- 4. Om terug te gaan naar de opnamestand drukt u op de rechter functietoets.

#### Video-opname afspelen

- 1. Druk in de videostand op de linker functietoets en kies **Ga** naar video's.
- 2. Selecteer een video-opname.

# MP3-bestanden afspelen

| MP3-          |
|---------------|
| bestanden     |
| naar telefoon |
| kopiëren      |

Dit kunt u als volgt doen:

- Van internet downloaden.
   p. 46
- Van een computer downloaden met behulp van Samsung PC Studio II
  - ► Gebruiksaanwijzing Samsung PC Studio II
- Via Bluetooth ▶ p. 89

#### Afspeellijst samenstellen

- Druk in de standby-stand op <Menu> en kies Toepassingen → MP3-speler.
- Druk op <Opties> en kies Aan lijst toevoegen → Alles toevoegen of Bestand toevoegen.
- Bij Bestand toevoegen gaat u naar het gewenste bestand en drukt u op <Voeg toe>. Herhaal de procedure vanaf stap 2.

# MP3-bestand afspelen

- Druk in het scherm MP3-speler op [ ок/*i*].
- 2. Tijdens het afspelen kunt u de volgende toetsen gebruiken:
  - [ OK/*i*]: het afspelen onderbreken/hervatten.
  - [Links]: terug naar het vorige bestand. Als u deze ingedrukt houdt, gaat u terug in het bestand.
  - [Rechts]: naar het volgende bestand. Als u deze ingedrukt houdt, gaat u vooruit in het bestand.
  - [Omhoog]: de afspeellijst openen.
  - [Omlaag]: het afspelen stoppen.
  - [▲/▼]: het volume aanpassen.

# Surfen op internet

Met de ingebouwde WAP-browser (Wireless Access Protocol) kunt u draadloos surfen op internet, diverse actuele informatie opvragen en handig materiaal van websites downloaden.

# De browser starten Druk in de standby-stand op [ ok/i ]. Navigeren met de WAPbrowser • Druk op [Omhoog] of [Omlaag] om door de opties te bladeren. • Om een item te selecteren, drukt u op < ✓ >. • U gaat terug naar de vorige pagina door op < Terug> of [C] te drukken.

- Om naar de startpagina te gaan, houd u [C] ingedrukt.
- Om de browseropties te openen, drukt u op [\*] of selecteert u Sobovenin het scherm.

# Speciale functies van de telefoon

# De telefoonlijst gebruiken

#### Een contactpersoon toevoegen

#### Aan het telefoongeheugen:

- Geef in de standby-stand een telefoonnummer in en druk op [ 0K/*i*].
- 2. Selecteer **Telefoon**  $\rightarrow$  een type telefoonnummer.
- Geef detailgegevens voor de contactpersoon in: Achternaam, Voornaam, Mobiel, Privé, Kantoor, Fax, Overig, E-mail, Afbeelding, Melodie, Groep en Notities.
- 4. Druk op [ OK/*i*] om de contactpersoon op te slaan.

#### Op de SIM-kaart:

- Geef in de standby-stand een telefoonnummer in en druk op [ OK/*i*].
- 2. Selecteer SIM.
- 3. Geef een naam in.
- 4. Druk op [ OK/*i*] om de contactpersoon op te slaan.

#### Een nummer opzoeken

- 1. Druk in de standby-stand op <**Contact**>.
- 2. Geef een naam in of blader naar een contactpersoon.
- 3. Selecteer een contactpersoon.
- Selecteer een nummer en druk op [ ] om het te bellen of op <**Opties**> om de opties weer te geven.

#### Een visitekaartje maken en verzenden

- Druk in de standby-stand op <Menu> en kies Telefoonlijst → Mijn visitekaartje.
- 2. Geef detailgegevens voor uzelf in.
- 3. Druk op [ OK/*i*] om het visitekaartje op te slaan.
- Als u het visitekaartje wilt verzenden, drukt u op <Opties> en kiest u Verzenden via → SMS/MMS/ E-mail/Bluetooth.

### Berichten verzenden

#### Tekstbericht (SMS) verzenden

- Druk in de standby-stand op <Menu> en kies Berichten → Bericht maken → SMS-bericht.
- 2. Geef de berichttekst in.
- Druk op <Opties> en selecteer
   Opslaan en verzenden of
   Alleen verzenden.
- 4. Geef de bestemming in.
- 5. Druk op [ OK/*i*] om het bericht te verzenden.

Multimediabericht verzenden (MMS)

- Druk in de standby-stand op <Menu> en kies Berichten → Bericht maken→ MMS bericht.
- 2. Selecteer Onderwerp.
- 3. Geef het onderwerp van het bericht in en druk op [ OK/*i*].

Multimediabericht verzenden (MMS) (vervolg)

- Selecteer Foto & Video → Foto's of Video's → een categorie.
- 5. Selecteer een foto en druk op <**Voeg toe**>.

Als u een videoclip selecteert, drukt u op de linker functietoets en selecteert u **Toevoegen**.

- 6. Selecteer **Melodie** → een categorie.
- Selecteer een melodie en druk op <Voeg toe>.
- 8. Selecteer Bericht.
- 9. Geef de tekst van het bericht in en druk op [ OK/*i*].
- 10. Druk op <**Opties**> en kies Verzenden.
- 11. Geef het telefoonnummer of e-mailadres van de bestemming in.
- 12. Druk op [ OK/*i*] om het bericht te verzenden.

# Speciale functies van de telefoon

# E-mailbericht verzenden

- Druk in de standby-stand op <Menu> en kies Berichten → Bericht maken → E-mail.
- 2. Selecteer Onderwerp.
- 3. Geef het onderwerp van het bericht in en druk op [ OK/*i*].
- 4. Selecteer Bericht.
- 5. Geef de tekst van het bericht in en druk op [ ok/*i*].
- 6. Selecteer Bijlage toevoegen.
- Voeg afbeeldingen, videoclips, muziekbestanden of melodieën toe.
- 8. Druk op <**Opties**> en kies Verzenden.
- 9. Geef een e-mailadres in.
- 10. Druk op [ OK/*i*] om het bericht te verzenden.

# Berichten bekijken

#### Tekstbericht Wan bekijken 1 r

- 1. Druk op <**Tonen**>.
- Selecteer een bericht uit postvak IN.

#### Vanuit Postvak IN:

- Druk in de standby-stand op <Menu> en selecteer Berichten → Mijn berichten → Postvak IN.
- 2. Selecteer een bericht.

#### Multimediabericht bekijken

#### Wanneer een melding verschijnt:

- 1. Druk op <**Tonen**>.
- 2. Selecteer een bericht uit postvak IN.

#### Vanuit het Postvak IN:

- Druk in de standby-stand op <Menu> en selecteer Berichten → Mijn berichten → Postvak IN.
- 2. Selecteer een bericht.

### E-mailbericht bekijken

- Druk in de standby-stand op <Menu> en selecteer Berichten → Mijn berichten → E-mailbox.
- 2. Selecteer Nieuwe mail controleren om een e-mailbericht of kopregel op te halen.
- 3. Selecteer een e-mailbericht of een kopregel.
- Als u een kopregel hebt geselecteerd, drukt u op <**Opties**> en kiest u **Ophalen**.

# Speciale functies van de telefoon

# Bluetooth gebruiken

De telefoon is uitgerust met Bluetooth-technologie waardoor u de telefoon draadloos met andere Bluetooth-apparaten kunt verbinden en gegevens kunt uitwisselen. Ook kunt u hierdoor handsfree bellen en de telefoon op afstand bedienen.

# Bluetooth aanzetten

Druk in de standby-stand op <Menu> en kies Instellingen  $\rightarrow$  Bluetooth  $\rightarrow$  Aanzetten  $\rightarrow$  Aan.

#### Zoeken naar een Bluetoothapparaat en dit koppelen

- 1. Druk in de standby-stand op <Menu> en kies Instellingen → Bluetooth → Mijn apparaten → Nieuw apparaat zoeken
- 2. Selecteer een apparaat.
- Toets een Bluetooth-PIN-code in of de Bluetooth-PIN-code van het andere apparaat (indien vereist) en druk op <OK>.

Wanneer de eigenaar van het andere apparaat dezelfde code intoetst, zijn de apparaten gekoppeld.

#### Gegevens verzenden

- 1. Open een toepassing.
- 2. Blader naar een item.
- Druk op <Opties> en kies
   Verzenden via → Bluetooth.
- 4. Selecteer een apparaat.
- Toets, indien nodig, de Bluetooth-PIN-code in en druk op < OK>.

#### Gegevens ontvangen

Als u gegevens wilt ontvangen via Bluetooth, moet de Bluetoothfunctie op de telefoon ingeschakeld zijn.

Druk, indien nodig, op <**Ja**> om de ontvangst te bevestigen.

# Tekst invoeren

ABC-stand, T9-stand, Cijfers en Symbolen

Voor bepaalde functies zoals berichten, de telefoonlijst en de agenda, kunt u tekst invoeren met de ABC, T9, cijfer- of symboolstand.

# De tekstinvoerstand wijzigen

Het symbool voor de tekstinvoerstand wordt weergegeven wanneer de cursor in een tekstveld staat.

- Om de invoerstand de wijzigen, drukt u op de rechter functietoets en kiest u een invoerstand (INTEL: T9-stand, INTEL: ABC-stand, INTEL: cijfers en INTEL: symbolen).
- Houd [\*] ingedrukt om naar de symboolstand te gaan.

# De ABC-stand gebruiken

Druk op de betreffende toets totdat het gewenste teken op het scherm wordt weergegeven.

| Toots | Tekens in de weergegeve |   |   |     |      |      | en | vo | lgo | rde | Э |   |      |    |     |     |   |   |
|-------|-------------------------|---|---|-----|------|------|----|----|-----|-----|---|---|------|----|-----|-----|---|---|
| 10013 |                         |   | ŀ | loc | ofdl | lett | er |    |     |     |   | K | leii | ne | let | ter |   |   |
| 1     |                         | , | - | ?   | ļ    | '    | @  | :  | 1   |     |   |   |      |    |     |     |   |   |
| 2     | А                       | В | С | Ç   | Ä    | Á    | À  | Â  | 2   | а   | b | С | Ç    | ä  | á   | à   | â | 2 |
| 3     | D                       | Е | F | Ë   | É    | È    | Ê  | 3  |     | d   | е | f | ë    | é  | è   | ê   | 3 |   |
| 4     | G                       | н | L | ï   | Í    | Ì    | Î  | 4  |     | g   | h | i | ï    | Í  | ì   | Î   | 4 |   |
| 5     | J                       | Κ | L | 5   |      |      |    |    |     | j   | k | L | 5    |    |     |     |   |   |
| 6     | Μ                       | Ν | 0 | Ö   | Ó    | Ò    | Ô  | 6  |     | m   | n | 0 | Ö    | Ó  | Ò   | Ô   | 6 |   |
| 7     | Ρ                       | Q | R | S   | 7    |      |    |    |     | р   | q | r | s    | ß  | 7   |     |   |   |
| 8     | Т                       | U | V | Ü   | Ú    | Û    | Ù  | 8  |     | t   | u | v | ü    | ú  | û   | ù   | 8 |   |
| 9     | W                       | Х | Υ | Ζ   | 9    |      |    |    |     | w   | х | У | z    | 9  |     |     |   |   |
| 0     | 0                       |   |   |     |      |      |    |    |     |     |   |   |      |    |     |     |   |   |

#### Tips bij het gebruik van de ABC-stand

 Als u tweemaal dezelfde letter of een andere letter op dezelfde toets wilt invoeren, wacht u tot de cursor automatisch naar rechts schuift of drukt u op [Rechts]. Geef dan de volgende letter in.

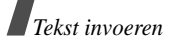

- Druk op [\*] om tussen hoofd- en kleine letters te wisselen. U kunt kiezen uit kleine letters (geen aanduiding), beginhoofdletter ( ♠) en alles in hoofdletters (♠).
- Druk op [#] om een spatie in te voegen.
- Met de stuurtoetsen kunt u de cursor verplaatsen.
- Druk op [C] om tekens één voor één te wissen.
   Houd [C] ingedrukt om het display leeg te maken.

# De T9-stand gebruiken

Met de voorspellende T9-stand hoeft u maar één keer op een toets te drukken om een teken in te voeren.

### Een woord invoeren in de T9-stand

 Druk op [2] t/m [9] om te beginnen met het invoeren van een woord. Druk voor elke letter de toets slechts één keer in.

Voor bijvoorbeeld het woord Hallo drukt u in de T9stand op [4], [2], [5], [5] en [6].

T9 voorspelt welk woord u wilt typen en dit kan bij elke volgende toetsindruk wijzigen.

2. Geef het hele woord in voordat u tekens wijzigt of verwijdert.

- Als het juiste woord wordt weergegeven gaat u naar stap 4. Druk op [0] om alternatieve woorden weer te geven. Voor Of en Me bijvoorbeeld worden dezelfde toetsen gebruikt: [6] en [3].
- 4. Druk op [#] om een spatie in te voegen en het volgende woord in te geven.

### Tips bij het gebruik van de T9-stand

- Druk op [1] om automatisch een punt of apostrof in te voegen.
- Druk op [\*] om tussen hoofd- en kleine letters te wisselen. U kunt kiezen uit kleine letters (geen aanduiding), beginhoofdletter ( ♠) en alles in hoofdletters (♠).
- Druk op [#] om een spatie in te voegen.
- Met de stuurtoetsen kunt u de cursor verplaatsen.
- Druk op [C] om tekens één voor één te verwijderen. Houd de toets [C] ingedrukt om het display leeg te maken.

# Een nieuw woord toevoegen aan het T9-woordenboek

Deze functie is niet beschikbaar voor alle talen.

1. Geef het woord in dat u wilt toevoegen.

- Druk op [0] om alternatieve woorden weer te geven voor de door u ingegeven toetsen. Wanneer er geen alternatieve woorden meer zijn, wordt onder in het display Nieuw weergegeven.
- 3. Druk op <**Nieuw**>.
- 4. Geef in de ABC-stand het gewenste woord in en druk op < OK >.

# De cijferstand gebruiken

In de cijferstand kunt u cijfers ingeven. Druk op de toetsen waarop de door u gewenste cijfers voorkomen.

# Speciale tekens invoeren

In de symboolstand kunt u symbolen en speciale tekens invoegen.

| U wilt                          | Druk op                     |
|---------------------------------|-----------------------------|
| meer symbolen weergeven         | [Omhoog] of [Omlaag].       |
| een symbool kiezen              | de betreffende cijfertoets. |
| symbolen verwijderen            | [C].                        |
| de gekozen symbolen<br>invoegen | < <b>OK</b> >.              |

# Telefoneren

Uitgebreide belfuncties

# Een nummer bellen

- 1. Geef in de standby-stand het netnummer en abonneenummer in.
- 2. Druk op [ **^**].
- Druk op [C] om het laatste cijfer te wissen of houd [C] ingedrukt om het hele display leeg te maken. U kunt de cursor verplaatsen om een onjuist cijfer te wijzigen.

#### Internationaal bellen

- 1. Houd in de standby-stand [**0**] ingedrukt. Het teken + verschijnt.
- Toets achtereenvolgens het landnummer, netnummer en abonneenummer in en druk op [ ヽ].

### Recente nummers (terug) bellen

- 1. Druk in de standby-stand op [ ] om de lijst met recente nummers weer te geven.
- Blader naar het gewenste nummer en druk op [ ヽ].

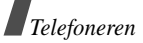

#### Een nummer kiezen uit de telefoonlijst

Als u een nummer hebt opgeslagen in de telefoonlijst, kunt u dit nummer bellen door dit in de telefoonlijst te selecteren. ▶ p. 32

U kunt ook de functie voor verkort kiezen gebruiken, door de nummers die u het vaakst belt toe te wijzen aan bepaalde cijfertoetsen. ▶ p. 35

#### Een nummer kiezen vanaf de SIM-kaart

- Geef in de standby-stand het locatienummer in van het telefoonnummer dat u wilt bellen en druk op [ #].
- 2. Druk op [Links] of [Rechts] om door de nummers te bladeren.
- 3. Druk op < Kies nr> of op  $[ \ ]$  om het gewenste nummer te bellen.

# Een gesprek beëindigen

Sluit de telefoon of druk op [

# Een oproep beantwoorden

Wanneer u wordt gebeld, gaat de telefoon over en wordt een afbeelding in het display getoond. Druk op  $< OK > of [\frown] om de oproep aan te nemen.$ 

#### Tips bij het beantwoorden van een oproep

- Als de optie Elke toets antwoorden in menu
   Overige instellingen aan staat, kunt u op iedere toets drukken om een oproep te beantwoorden, behalve <Weiger>, [ 
   ♂ ] of [ ▲ / ▼ ]. ▶ p. 81
- Wanneer Klepje actief in menu Overige instellingen aan staat, hoeft u alleen de telefoon te openen om de oproep te beantwoorden. ▶ p. 81
- Afhankelijk van de instelling bij Toets op zijkant, kunt u door het ingedrukt houden van [▲/▼] de beltoon uitzetten of een oproep weigeren. ▶ p. 81

# Gemiste oproepen bekijken

Het aantal gemiste oproepen ziet u in het display.

- 1. Druk op <**Tonen**>.
- 2. Blader, indien nodig, door de gemiste oproepen.
- 3. Druk op [ ~] om het nummer te bellen.

# De headset gebruiken

Gebruik de headset om te telefoneren zonder de telefoon vast te hoeven houden. Sluit de headset aan op het aansluitpunt aan de linkerkant van de telefoon.

De knoppen op de headset werken als volgt:

| Gewenste actie:                | Werkwijze:                           |
|--------------------------------|--------------------------------------|
| het laatste nummer<br>herhalen | houd de knop twee keer<br>ingedrukt. |
| een oproep beantwoorden        | druk de knop in.                     |
| een gesprek beëindigen         | druk de knop in.                     |

# Opties tijdens een gesprek

Tijdens een gesprek kunt u diverse functies gebruiken.

### Het volume bijstellen tijdens een gesprek

Gebruik  $[ \blacktriangle / \lor ]$  om het volume van de luidspreker tijdens een gesprek bij te stellen. Druk op  $[ \blacktriangle ]$  om het volume te verhogen of op  $[ \lor ]$  om het te verlagen.

### Een externe luidspreker gebruiken

Met een als optie verkrijgbare externe luidspreker kunt u op korte afstand telefoongesprekken voeren. Sluit daarvoor eerst de luidspreker op de telefoon aan.

- 1. Druk tijdens een gesprek op [ OK/i].
- 2. Als er een melding verschijnt, drukt u op <Ja>.
- Druk op [ ok /i] om terug te keren naar de normale stand.

# Een gesprek in de wacht zetten er uit halen

Druk op < Wacht> of < Ophalen> om een gesprek in de wacht te zetten of uit de wacht te halen.

### Twee gesprekken voeren

U kunt twee gesprekken tegelijkertijd voeren als dit door het netwerk wordt ondersteund.

- 1. Druk op < Wacht > om het gesprek in de wacht te zetten.
- 2. Bel op de normale wijze het tweede nummer.
- 3. Druk op < Wissel > om heen en weer te schakelen.
- Druk op <Opties> en selecteer Gesprek in wacht beëindigen om het gesprek in de wacht te beëindigen.

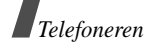

#### Een tweede oproep beantwoorden

U kunt een inkomende oproep beantwoorden terwijl u al in gesprek bent, als dit door het netwerk wordt ondersteund en als u de functie Wisselgesprek hebt ingeschakeld. ► p. 85

- 1. Druk op [ ヽ] om de oproep aan te nemen. Het eerste gesprek wordt in de wacht gezet.
- 2. Druk op < Wissel > om heen en weer te schakelen.
- Druk op <Opties> en kies Gesprek in wacht beëindigen om het gesprek in de wacht te beëindigen.

# Een oproep doorverbinden

U kunt een gesprek doorschakelen naar een beller die in de wacht staat, als het netwerk dit ondersteunt. De twee bellers kunnen met elkaar spreken, maar uw verbinding wordt verbroken.

Druk op <**Opties**> en kies **Doorverbinden**.

### De Bluetooth-headset gebruiken

U kunt een optionele Bluetooth-headset gebruiken om gesprekken te voeren zonder de telefoon bij uw oor te houden. Als u deze functie wilt gebruiken, moet u de headset eerst aanmelden en op de telefoon aansluiten. ▶ p. 87

Druk op <**Opties**> en kies **Overschakelen naar** headset of **Overschakelen naar telefoon**.

### Functie Helderheid stem gebruiken

Met deze functie kunt u de gevoeligheid van de microfoon verhogen, zodat uw gesprekspartner u ook in rumoerige ruimten of wanneer u fluistert kunt verstaan.

Druk op <**Opties**> en selecteer **Helderheid stem** aan of **Helderheid stem uit**.

### De microfoon uitschakelen

U kunt de microfoon van uw telefoon tijdelijk uitschakelen zodat uw gesprekspartner u niet kan horen.

Druk op <**Opties**> en selecteer **Microfoon uit** of **Microfoon aan**.

#### Toetstonen in- en uitschakelen

U kunt de toetstonen in- en uitschakelen.

# Druk op <**Opties**> en selecteer **Toetstonen uit** of **Toetstonen aan**.

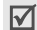

Als u wilt communiceren met antwoordapparaten of telefooncentrales moet u **Toetstonen aan** selecteren.

### Telefoonlijst gebruiken

Via het menu **Telefoonlijst** kunt u vermeldingen opzoeken en opslaan. ▶ p. 32

Druk op <Opties> en kies Telefoonlijst.

#### Een serie DTMF-tonen verzenden

DTMF-tonen (Dual Tone Multi-Frequency) zijn de tonen die op telefoons worden gebruikt voor toonkiezen.

U kunt de DTMF-tonen als groep verzenden nadat u het volledige nummer hebt ingetoetst of nadat u een nummer uit de telefoonlijst hebt opgehaald. Deze functie is handig bij het invoeren van een wachtwoord of rekeningnummer wanneer u een geautomatiseerd systeem belt, bijvoorbeeld van een bank.

- 1. Druk wanneer u verbinding hebt met een teleservicesysteem op <**Opties**> en kies **Toetstonen verzenden**.
- 2. Geef het nummer in dat u wilt verzenden en druk op < OK >.

# SIM-diensten gebruiken

Het menu **SIM diensten** is beschikbaar als u een SIM-kaart gebruikt met aanvullende diensten, zoals nieuws, weerbericht, sportuitslagen, ontspanning enz. Neem voor meer informatie contact op met uw provider of raadpleeg de instructies bij uw SIM-kaart.

### Multipartygesprekken

Met deze functie kunt u met maar liefst zes personen deelnemen aan een multipartygesprek of telefonische vergadering. U kunt u deze functie alleen gebruiken als deze wordt ondersteund door uw provider.

#### Een multipartygesprek starten

- 1. Bel de eerste deelnemer.
- 2. Bel de tweede deelnemer. Het eerste telefoongesprek wordt automatisch in de wacht gezet.
- Druk op <**Opties**> en selecteer **Deelnemen**. De eerste deelnemer wordt toegevoegd aan het multipartygesprek.

- 4. Bel desgewenst nog iemand of beantwoord een inkomend gesprek.
- 5. Druk op < Opties > en selecteer Deelnemen.
- 6. Herhaal stap 4 en 5 zo vaak als nodig is.

# Een privégesprek voeren met een van de deelnemers

- 1. Druk op < Opties> en selecteer Privé.
- Selecteer een naam of nummer in de lijst met deelnemers. U kunt nu met die persoon een privégesprek voeren, terwijl de andere deelnemers door kunnen gaan met hun multipartygesprek.
- 3. U keert terug naar het multipartygesprek door op <**Opties**> te drukken en **Deelnemen** te kiezen.

#### Eén deelnemer verwijderen

- 1. Druk op < Opties> en kies Verwijderen.
- Selecteer een naam of nummer in de lijst met deelnemers. Het gesprek met deze deelnemer wordt beëindigd, terwijl de andere partijen blijven deelnemen aan het gesprek.
- 3. Sluit de telefoon of druk op [ ← ] om het multipartygesprek te beëindigen.

# *Menuopties*

Een overzicht van alle menuopties

# Oproepenlijst (Menu 1)

Gebruik dit menu om te zien welke nummers u hebt gebeld, welke oproepen u hebt ontvangen of gemist, en wat de duur en de kosten van uw gesprekken zijn.

Om dit menu te openen, drukt u in de standby-stand op <**Menu**> en kiest u **Oproepenlijst**.

#### Recente oproepen (Menu 1.1)

Dit menu toont de laatste uitgaande, ontvangen en gemiste oproepen.

#### Gegevens van een oproep bekijken

- 1. Druk op [Links] of [Rechts] om een type oproep te selecteren.
- 2. Druk op [Omhoog] of [Omlaag] om door de lijst met oproepen te bladeren.
- Druk op [ ok/i ] om de gegevens van een oproep te bekijken of op [ ] om een nummer te bellen.

#### **Opties oproepenlijst**

Wanneer u de oproepenlijst bekijkt, kunt u op <**Opties**> drukken voor de volgende opties:

- **Details**: toont details van de geselecteerde oproep.
- Bellen: het getoonde nummer bellen.
- Contact opslaan: het nummer in de telefoonlijst opslaan.
- Bericht verzenden: een SMS- of MMS-bericht sturen.
- Wissen: de geselecteerde oproep of alle oproepen wissen.

#### Gemiste oproepen (Menu 1.2)

Dit menu toont de laatste oproepen die u niet hebt beantwoord.

#### Uitgaande oproepen (Menu 1.3)

Dit menu toont de laatste nummers die u hebt gebeld.

#### Ontvangen oproepen (Menu 1.4)

Dit menu toont de laatste oproepen die u hebt ontvangen.

### Alles wissen (Menu 1.5)

Met dit menu kunt u alle gegevens van de diverse typen oproepen wissen.

- Druk op [ οκ/*i*] om een of meer type oproepen te selecteren die u wilt wissen.
- 2. Druk op <Wissen>.
- 3. Druk op <**Ja**> om het wissen te bevestigen.

#### Gespreksduur (Menu 1.6)

Dit menu toont de tijdsduur van uitgaande en inkomende oproepen. De werkelijke duur op de rekening van uw provider kan iets afwijken.

- Duur laatste gesprek: toont de duur van het laatste gesprek.
- **Totaal uitgaand**: toont de totale duur van alle uitgaande oproepen.
- Totaal ontvangen: toont de totale duur van alle inkomende oproepen.
- Tijdtellers op nul zetten: tellers op nul zetten. U moet eerst het wachtwoord voor de telefoon ingeven.

| b/ |
|----|
|    |

Het wachtwoord is ingesteld op **00000000**. U kunt dit wachtwoord wijzigen. ▶ p. 90

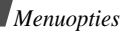

#### Gesprekskosten (Menu 1.7)

Deze netwerkfunctie geeft de gesprekskosten weer. Dit menu is alleen beschikbaar als uw SIM-kaart dit ondersteunt. Deze functie is niet bedoeld voor factureerdoeleinden

- Kosten laatste gesprek: toont de kosten van de laatste oproep.
- Totale kosten: toont de totale kosten van alle gesprekken. Als de totale kosten hoger uitvallen dan de maximumkosten die zijn ingesteld bij Maximumkosten instellen, moet u de teller op nul zetten voordat u weer kunt bellen.
- Maximumkosten: hier kunt u de maximale kosten controleren die zijn ingesteld bij Maximumkosten instellen
- Kostentellers op nul zetten: hier kunt u de tellers op nul zetten. U moet eerst uw PIN2-code ingeven.
- Maximumkosten instellen: hier kunt u de maximaal toegestane kosten voor uw gesprekken instellen. U moet eerst uw PIN2-code ingeven.
- Tarief: hier stelt u de prijs per eenheid in die ٠ wordt gebruikt bij de berekening van de gesprekskosten. U moet eerst uw PIN2-code ingeven.

# Telefoonlijst (Menu 2)

U kunt telefoonnummers op de SIM-kaart en in het geheugen van de telefoon opslaan. Hoewel beide geheugens in fysiek opzicht gescheiden zijn, vormen ze in de praktijk één geheel: de telefoonlijst.

Als u dit menu wilt openen, drukt u in de standbystand op <Menu> en kiest u Telefoonlijst.

#### Lijst met contacten (Menu 2.1)

Met dit menu kunt u nummers in de telefoonlijst opzoeken.

- - U kunt dit menu snel openen door in de standbystand op < Contact > te drukken.

#### Een nummer opzoeken

- Geef de eerste letters in van de naam die u zoekt.
- Selecteer de gewenste naam in de lijst.
- Druk op  $[ \]$  om het nummer te bellen of op 3. <Opties> om de beschikbare opties weer te aeven.

#### **Opties telefoonlijst**

Wanneer u de contact-informatie bekijkt, kunt u op <**Opties**> drukken en de volgende opties weergeven:

- **Wijzigen**: hiermee kunt de detailgegevens van de contactpersoon wijzigen.
- Bericht verzenden: hiermee kunt u een SMS-, MMS- of e-mailbericht verzenden.
- Kopiëren: het geselecteerde nummer naar het telefoongeheugen, de SIM-kaart of de FDN-lijst kopiëren.
- Verzenden via: hiermee verzendt u het contact via SMS, MMS, e-mail of Bluetooth.
- Wissen: hiermee verwijdert u de contactpersoon.
- Afdrukken via Bluetooth: hiermee kunt u de contact-informatie afdrukken wanneer de telefoon op een printer is aangesloten die Bluetooth ondersteunt.

Wanneer u de lijst met contacten bekijkt, kunt u op <**Opties**> drukken en de volgende opties weergeven:

- Tonen: toont details over de contactpersoon.
- Bericht verzenden: hiermee kunt u een SMS-, MMS- of e-mailbericht verzenden.
- Nieuw contact toevoegen: hiermee voegt u een nieuwe contactpersoon toe aan de telefoonlijst.

- Wissen: verwijdert het geselecteerde contact of alle contacten.
- **Taal kiezen**: hier kunt u de taal selecteren die u voor de tekstinvoerstand wilt gebruiken.

#### FDN-lijst (Menu 2.2)

Met dit menu kunt u een lijst met telefoonnummers voor FDN (Fixed Dialling Number) samenstellen. Bij gebruik van de FDN-modus zijn alleen uitgaande oproepen mogelijk naar de nummers in deze lijst (als uw SIM-kaart dit ondersteunt). Via menu **FDN-modus** kunt u deze functie inschakelen. ▶ p. 90

#### Een contactpersoon toevoegen

- 1. Druk op < Opties> en kies Toevoegen.
- 2. Geef uw PIN2-code in en druk op <OK>.
- Geef de naam en het telefoonnummer in, of druk op <Opties> en selecteer Lijst met contacten om een contact uit de telefoonlijst over te nemen.
- 4. Wijzig desgewenst het locatienummer.
- 5. Druk op <**Opslaan**> om het contact op te slaan.

#### Opties bij contactpersoon gebruiken

Blader naar een contactpersoon en druk op <**Opties**>. ▶ "Opties telefoonlijst"
### Nieuw contact toevoegen (Menu 2.3)

In dit menu kunt u een nieuwe contactpersoon aan de telefoonlijst toevoegen.

## Een nummer in het telefoongeheugen opslaan

- 1. Selecteer Telefoon.
- 2. Wijzig de instellingen of geef gegevens voor de contactpersoon in.
  - Voornaam/Achternaam: geef een naam in.
  - Mobiel/Privé/Kantoor/Fax/Overig: geef een nummer in voor de gewenste categorie.
  - E-mail: geef een e-mailadres in.
  - Afbeelding: een afbeelding aan het contact koppelen. Deze wordt weergegeven wanneer u door dit contact wordt gebeld.
  - **Melodie**: een melodie aan het contact koppelen. Deze hoort u wanneer u door dit contact wordt gebeld.

#### De instellingen bij **Afbeelding** en **Melodie** krijgen voorrang boven de instellingen voor de

- groep.
- Groep: het contact in een belgroep opnemen.
- Notities: een notitie over de persoon ingeven.
- 3. Druk op [ OK/i] om de contactpersoon op te slaan.

## Een nummer op de SIM-kaart opslaan

- 1. Selecteer SIM.
- 2. Geef de naam en het telefoonnummer in.
- 3. Wijzig desgewenst het locatienummer.
- 4. Druk op [ OK/*i*] om de vermelding op te slaan.

### Groep (Menu 2.4)

In dit menu kunt u uw contacten in belgroepen indelen.

## Een nieuwe belgroep maken

- 1. Druk op < Opties> en kies Toevoegen.
- 2. Geef een naam in voor een groep.
- 3. Selecteer de regel **Afbeelding** om een afbeelding aan de groep toe te wijzen.
- 4. Selecteer de regel **Melodie** om een melodie aan de groep toe te wijzen.
- 5. Druk op <**Opslaan**> om de groep op te slaan.

## Leden aan een belgroep toevoegen

- 1. Selecteer een groep.
- 2. Druk op <**Voeg toe**>. De lijst met contacten die in de telefoon zijn opgeslagen wordt getoond.

- 3. Selecteer de contactpersoon die u aan de geselecteerde groep wilt toevoegen.
- Als u meer leden wilt toevoegen, drukt u op <**Opties**> en kiest u **Toevoegen** → een contact. Herhaal dit zo vaak als nodig.

#### Belgroepen beheren

Wanneer u de lijst met groepen bekijkt, kunt u op <**Opties**> drukken en de volgende opties kiezen:

- Tonen: toont de leden van de groep.
- Toevoegen: een nieuwe groep toevoegen.
- Wijzigen: de eigenschappen van de geselecteerde groep wijzigen.
- Bericht verzenden: een SMS-, MMS- of e-mailbericht naar de leden sturen.
- Wissen: verwijdert de geselecteerde groep. De contacten blijven in de telefoonlijst aanwezig.

## Snelkiezen (Menu 2.5)

In dit menu kunt u de 8 meest gebelde nummers aan toetsen toewijzen (2 t/m 9), zodat u deze snel kunt bellen.

#### Nummers voor snelkiezen toewijzen

1. Selecteer een cijfertoets (2 t/m 9). [1] is gereserveerd voor uw voicemailnummer.

- 2. Selecteer een contact.
- 3. Als het contact meerdere nummers heeft, selecteert u het gewenste nummer.

#### Nummers voor snelkiezen beheren

Druk in het scherm Snelkiezen op **<Opties**> om de volgende opties weer te geven:

- Toevoegen: een nummer aan een nog niet-gebruikte toets toewijzen. U kunt ook een contact in de telefoonlijst of FDN-lijst selecteren.
- **Tonen**: toont het aan de toets toegewezen nummer.
- Wijzigen: een ander nummer aan de toets toewijzen.
- Verwijderen: hiermee kunt u alle snelkiesnummers wissen.

#### Snelkiesnummers bellen

Houd in de standby-stand de cijfertoets ingedrukt.

## Mijn visitekaartje (Menu 2.6)

Met dit menu kunt u een visitekaartje maken en dit naar anderen verzenden.

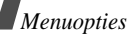

### Visitekaartje opslaan

De procedure voor het maken van een visitekaartje is identiek aan die voor het opslaan van een nummer in het telefoongeheugen. ▶ p. 34

### Opties voor visitekaartjes

Wanneer u een visitekaartje hebt opgeslagen, kunt u op <**Opties**> drukken en de volgende opties kiezen:

- Wijzigen: hiermee kunt u het visitekaartje wijzigen.
- Verzenden via: hiermee verzendt u het visitekaartje via SMS, MMS, e-mail of Bluetooth.
- Visitekaartje uitwisselen: hiermee kunt u via Bluetooth visitekaartjes met anderen uitwisselen.
- Verwijderen: het visitekaartje wissen.
- Afdrukken via Bluetooth: hiermee kunt u het visitekaartje afdrukken wanneer de telefoon op een printer is aangesloten die Bluetooth ondersteunt.

## Eigen nummer (Menu 2.7)

Met deze functie kunt u zien wat uw eigen telefoonnummers zijn en kunt u een naam aan de nummers geven. Wijzigingen die u hier aanbrengt, zijn niet van invloed op de daadwerkelijke abonneenummers op uw SIM-kaart.

## Beheer (Menu 2.8)

Met dit menu kunt u de telefoonlijst beheren.

 Standaard geheugen: hier kunt u een standaard geheugen selecteren waarin contacten moeten worden opgeslagen.

Wanneer u Vragen bij opslaan selecteert, wordt u gevraagd een geheugen te selecteren wanneer u een nummer opslaat.

- Alles naar telefoon kopiëren: hiermee kopieert u alle contactpersonen die op de SIM-kaart zijn opgeslagen naar het geheugen van de telefoon.
- Sorteren: sorteert uw contacten op de voor- of achternaam.
- Alles wissen: alle contacten in uw telefoongeheugen, op de SIM-kaart en in de FDN-lijst wissen.
  - 1. Druk op [ OK/*i*] om de locatie(s) te selecteren.
  - 2. Druk op <Wissen> en daarna op <Ja>.
  - 3. Geef het wachtwoord voor de telefoon in en druk op <**OK**>.
    - Het wachtwoord is ingesteld op **00000000**. U kunt dit wachtwoord wijzigen. **>** p. 90
- **Geheugenstatus**: geeft weer hoeveel contacten er in de telefoonlijst zijn opgeslagen.

### Servicenummer (Menu 2.9)

Dit menu is beschikbaar als de SIM-kaart SDNnummers ondersteunt. Dit menu toont de lijst met SDN-nummers die door de provider zijn toegewezen. Hierin staan ook de alarmnummers, de nummers voor inlichtingen en de voicemailnummers. Blader naar het gewenste nummer en druk op

<Kies nr> of [ ~].

# Toepassingen (Menu 3)

Met dit menu kunt u Java-spelletjes spelen, muziekbestanden beluisteren, voice memo's opnemen, de tijdzone instellen en bekijken, een alarm instellen en de telefoon als rekenmachine, timer, stopwatch of voor het omrekenen van eenheden gebruiken. U kunt de telefoon ook als FM-radio gebruiken.

Om dit menu te openen, drukt u in de standby-stand op <br/> <br/>  $<multiclement{Menu}$  en kiest u Toepassingen.

## MP3-speler (Menu 3.1)

Dit menu kunt u gebruiken om naar muziek te luisteren. Eerst moet u de MP3-bestanden opslaan in het telefoongeheugen.

## Muziekbestanden downloaden en ontvangen

U kunt de volgende methoden gebruiken om MP3bestanden in het telefoongeheugen op te slaan:

- Downloaden van internet ▶ p. 46
- Downloaden van een computer met behulp van het programma Samsung PC Studio II
  - Gebruiksaanwijzing Samsung PC Studio II
- Via een actieve Bluetooth-verbinding ▶ p. 89

De gedownloade of ontvangen bestanden worden opgeslagen in de map **Muziek**. ▶ p. 66

## Een playlist samenstellen

Voeg MP3-bestanden toe aan de playlist:

- 1. Druk in het scherm MP3-speler op <**Opties**> en kies **Aan lijst toevoegen**.
- 2. Selecteer een van de volgende opties:
  - Alles toevoegen: hiermee voegt u alle bestanden toe aan de playlist.
  - Bestand toevoegen: hiermee voegt u een bepaald bestand toe aan de playlist.
- 3. Bij Bestand toevoegen bladert u naar het gewenste bestand en drukt u op <Voeg toe>.
- 4. Druk op <**Terug**> om terug te gaan naar het scherm MP3-speler.

#### Muziekbestanden afspelen

Druk in het scherm MP3-speler op [ OK/i]. Tijdens het afspelen kunt u de volgende toetsen gebruiken:

| Toets        | Functie                                                                                       |
|--------------|-----------------------------------------------------------------------------------------------|
| 0K/ <i>i</i> | Afspelen onderbreken/hervatten.                                                               |
| Links        | Terug naar het vorige bestand. Als u<br>deze ingedrukt houdt, gaat u terug in<br>het bestand. |
| Rechts       | Naar het volgende bestand. Als u deze<br>ingedrukt houdt, gaat u vooruit in het<br>bestand.   |
| Omhoog       | Playlist openen.                                                                              |
| Omlaag       | Afspelen stoppen.                                                                             |
| ▲ / ▼        | Volume aanpassen.                                                                             |
| 2            | Equalizertype wijzigen.                                                                       |
| 3            | Herhaalstand wijzigen.                                                                        |
| 5            | Een equalizerkleur wijzigen.                                                                  |
| 6            | Shufflestand in-/uitschakelen.                                                                |

### Opties voor muziekbestanden gebruiken

Druk in het scherm MP3-speler op <**Opties**> om de volgende opties weer te geven:

- Afspelen: muziekbestanden afspelen.
- Verzenden via: hiermee verzendt u het bestand via e-mail of Bluetooth.
- Playlist openen: toont de playlist.
- **Instellen als**: u kunt het bestand instellen als beltoon, alarmmelodie of aan een nummer in de telefoonlijst koppelen.
- Wissen: het muziekbestand uit het geheugen van de telefoon verwijderen.
- Instellingen: u kunt de standaardinstellingen voor het afspelen van muziekbestanden wijzigen. Herhaalstand: selecteer een herhaalstand.
  Shuffle: de muziekbestanden worden in willekeurige volgorde afgespeeld.
  Visualisatie: selecteer een equalizerinstelling.
  Kleur: selecteer een type kleur.
  Volume: selecteer een volumeniveau.
- Eigenschappen: toont de eigenschappen.

## De afspeellijst openen

 Druk in het scherm MP3-speler op <Opties> en kies Playlist openen om de playlist weer te geven.

- 2. Druk op < Opties> voor de volgende opties:
  - Afspelen: speelt het geluidsbestand af.
  - Aan lijst toevoegen: hiermee kunt u bestanden aan de playlist toevoegen.
  - Verplaatsen: het bestand verplaatsen naar de gewenste positie in de playlist.
  - Verwijderen: het geselecteerde bestand of alle bestanden uit de playlist verwijderen.

#### MP3-bestanden afspelen met de telefoon dicht

- 1. Houd [►II] en daarna [I◄] ingedrukt om de MP3-speler te starten.
- 2. Druk op [ >II] om het afspelen te starten.

Tijdens het afspelen kunt u met de volgende toetsen de MP3-speler bedienen:

#### Toets Functie

- ►II Afspelen onderbreken/hervatten.
- Terug naar het vorige bestand. Als u deze ingedrukt houdt, gaat u terug in het bestand.

#### Toets Functie

- Naar het volgende bestand. Als u deze ingedrukt houdt, gaat u vooruit in het bestand.
- ▲/▼ Het volume aanpassen.

#### Voice recorder (Menu 3.2)

Via dit menu kunt u gesproken memo's van maximaal één uur opnemen.

#### Een voice memo opnemen

- 1. Druk op [ OK/*i*] om de opname te starten.
- Spreek uw memo in de microfoon in. Druk op [ οκ/*i*] om de opname te onderbreken of hervatten.
- 3. Als u klaar bent, drukt u op <**Stop**>. De memo wordt automatisch opgeslagen.

| Om                                      | Drukt u op                    |
|-----------------------------------------|-------------------------------|
| terug te gaan naar de opnamestand       | [Omhoog].                     |
| de voice memo af te spelen              | [OK/ <i>i</i> ].              |
| de voice memo-opties te<br>openen       | < <b>Opties</b> >.<br>▶ p. 66 |
| terug te gaan naar het vorige<br>niveau | e < <b>Terug</b> >.           |

#### Een voice memo afspelen

- 1. Druk in het scherm Voice memo op <**Opties**> en kies **Ga naar memolijst**.
- 2. Selecteer een memo. De memo wordt afgespeeld. Tijdens het afspelen kunt u de volgende toetsen gebruiken:

| Toets        | Functie                             |  |
|--------------|-------------------------------------|--|
| 0K/ <i>i</i> | Het afspelen onderbreken/hervatten. |  |
| Links        | Achteruit gaan.                     |  |
| Rechts       | Vooruit gaan.                       |  |
| Omhoog       | Terug naar de opnamestand.          |  |

| Toets  | Functie               |
|--------|-----------------------|
| Omlaag | Het afspelen stoppen. |
| ▲ / ▼  | Het volume aanpassen. |

#### Opties voor voice memo's gebruiken

Druk in het scherm Voice memo op <**Opties**> om de volgende opties weer te geven:

- Opnemen: een nieuwe voice memo opnemen.
- Instellingen: de volgende instellingen wijzigen: Opnametijd: selecteer de opnametijd.

**Volume**: selecteer het volume waarop de memo moet worden afgespeeld.

**Standaardnaam**: hier kunt u de standaard naamgeving voor voice memo's instellen.

• Ga naar memolijst: hiermee gaat u naar de lijst met opgenomen memo's.

#### JAVA wereld (Menu 3.3)

Met dit menu kunt u op Java gebaseerde spelletjes openen en spelen en een profiel instellen voor toegang tot Java-diensten.

### **Opties voor Java-spelletjes**

- 1. In het scherm Java-wereld selecteert u **Downloads** en bladert u naar een spel.
- 2. Druk op <**Opties**> voor toegang tot de volgende opties:
  - Starten: het geselecteerde spel starten.
  - Instellingen: hier kunt u instellen of een spel door moet gaan bij een inkomende oproep of alarm. U kunt hier ook instellen dat tijdens het on-line spelen van een spel of wanneer verbinding met internet nodig is informatie met het netwerk wordt uitgewisseld.
  - Wissen: verwijdert het geselecteerde spel.
  - Eigenschappen: toont de eigenschappen van het spel.

## Java-instellingen wijzigen

U kunt de profielinstellingen voor Java-diensten wijzigen.

In het scherm Java wereld selecteert u **Instellingen**. De volgende opties zijn beschikbaar:

- APN: geef de naam van het toegangspunt in.
- Gebruikersnaam: geef uw gebruikersnaam in.
- Wachtwoord: geef uw wachtwoord in.

- Proxy: hier geeft u aan of u al dan niet een proxyserver wilt gebruiken voor toegang tot netwerkdiensten. De bij Proxy instellingen beschikbare opties zijn afhankelijk van deze instelling.
- **Proxy instellingen**: u kunt hier de volgende opties kiezen:

Als bij de Proxy is gekozen voor **Aanzetten**:

**IP-adres**: geef hier het IP-adres van de HTTP proxy in.

**Poort**: geef hier het poortnummer van de proxy in.

Als bij de Proxy is gekozen voor **Uitzetten**:

- **DNS1**: geef hier het eerste DNS-adres in.
- DNS2: geef hier het tweede DNS-adres in.

### Geheugenstatus bekijken

U kunt de totale hoeveelheid geheugen voor de Javaspelletjes bekijken, evenals de hoeveelheid beschikbaar en gebruikt geheugen.

In het scherm Java wereld, kiest u Geheugenstatus.

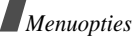

## FM-radio (Menu 3.4)

Met dit menu opent u de FM-radio op uw telefoon. Eerst moet u echter de telefoon op de headset aansluiten. Deze fungeert namelijk als antenne.

## Radiozenders opzoeken en vastleggen

- 1. Druk op [ OK/*i*] om de radio aan te zetten.
- Druk op [Links] of [Rechts] om naar de gewenste zender te gaan.
  De frequentie schuift steeds 0.1 MHz op.
  U kunt ook [Links] of [Rechts] ingedrukt houden om automatisch naar de volgende zender te zoeken en de beschikbare frequenties opslaan.
- 3. Blader naar een lege locatie.
- 4. Druk op < Opties> en kies Toevoegen.
- Geef een naam voor de zender in en druk op [ OK/*i*].
- 6. Selecteer het zendernummer dat u aan de frequentie wilt toewijzen.

## Naar de radio luisteren

- 1. In het scherm FM-radio gaat u naar de gewenste zender.
- 2. Druk op [ OK/*i*] om de radio aan te zetten.

Druk op [▲/▼] om het volume aan te passen.

- Terwijl u naar de radio luistert, kunt u
  - gewoon inkomende oproepen aannemen en andere belfuncties gebruiken.
  - De kwaliteit van de uitzending is afhankelijk van het zenderbereik in het betreffende gebied.
- 3. U zet de radio weer uit door het menu **FM-radio** te openen en op [ oĸ/*i*] te drukken.

## Radio-opties gebruiken

Druk in het scherm FM-radio op **<Opties**> om de volgende opties weer te geven:

- FM radio aan/uit: de radio aan- of uitzetten.
- **Toevoegen**: een zender toevoegen. U kunt maximaal 30 zenders opslaan.
- Wijzigen: de naam of de frequentie van de zender wijzigen.
- Automatisch afstemmen: de telefoon zoekt zelf naar beschikbare zenders en slaat deze op.
- Verwijderen: de geselecteerde zender of alle zenders verwijderen.

- Pop-up-melding: de telefoon geeft desgewenst een waarschuwing om op een bepaalde tijd naar de radio te luisteren. Als deze melding verschijnt, kunt u op <Luister> drukken om de betreffende zender in te schakelen.
- Luidspreker aan/Oortelefoon aan: overschakelen naar de luidspreker of de headset.
- Instellingen: selecteer het gewenste volume voor de radio.

#### Naar de radio luisteren met de telefoon dicht

- 1. Houd achtereenvolgens [►II] en [►►I] ingedrukt om het radiomenu te openen.
- Ga met [I◄] of [► ] naar de gewenste zender. U kunt ook [I◄] of [► ] ingedrukt houden en automatisch naar de beschikbare zenders zoeken.
- Selecteer een zender en druk op [►II] om de radio aan te zetten.

Met [▲/▼] kunt u het volume aanpassen.

### Wereldtijd (Menu 3.5)

In dit menu kunt u uw lokale tijdzone instellen en de tijd in een ander deel van de wereld bekijken.

### De lokale tijdzone instellen

- Druk in de wereldkaart op [Links] of [Rechts] om de plaats te selecteren die bij uw tijdzone hoort (voor Nederland kiest u Parijs). De tijdlijn verschuift en de lokale tijd en datum van de desbetreffende zone worden weergegeven.
- 2. Druk op [ OK/i] om de tijdzone op te slaan.

#### Een andere tijdzone bekijken en opslaan

- 1. Druk in de wereldkaart op [Omlaag].
- 2. Druk op [Links] of [Rechts] om de gewenste tijdzone te selecteren.
- 3. Druk op [ OK/*i*] om de tijdzone op te slaan.

### Zomertijd instellen

- Druk in de wereldkaart op <Opties> en kies Zomertijd instellen.
- 2. Druk op [ OK/*i*] om de tijdzone(s) te selecteren.
- 3. Druk op <**Opslaan**>.

#### Alarm (Menu 3.6)

Met dit menu kunt u op een bepaalde tijd een alarm af laten gaan.

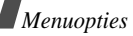

### Een alarm instellen

- 1. Selecteer het type alarm.
- 2. Druk op [Links] of [Rechts] om **Aan** te selecteren en druk op [Omlaag].
- 3. Geef de alarmtijd in en druk op [Omlaag].
- 4. Selecteer in de 12-uursnotatie **am** of **pm** en druk op [Omlaag].
- 5. Selecteer de dag(en) van de week waarop het alarm af moet gaan.
- 6. Selecteer de regel **Alarmtoon** en selecteer een melodie voor het alarm.
- 7. Druk op <**Opslaan**> en op <**Ja**> om het alarm op te slaan.

## Een alarm uitzetten

- Als het alarm afgaat, drukt u op <OK> of een andere toets.
- Als de wekker afgaat, drukt u op <OK> of [ OK/i ] om het alarm definitief te stoppen.

Als u wilt dat het alarm na 5 minuten weer afgaat, drukt u op <**Sluimer**> of een willekeurige toets. Dit kunt u maximaal vijf keer doen.

## Het alarm laten afgaan als de telefoon uit staat

Selecteer in het scherm Alarm Automatisch aan  $\rightarrow$  44 Aan.

Als de telefoon uitgeschakeld is op het moment dat het alarm moet afgaan, wordt de telefoon ingeschakeld en gaat het alarm af.

## Calculator (Menu 3.7)

Met dit menu kunt u elementaire rekenkundige functies uitvoeren, zoals optellen, aftrekken, vermenigvuldigen en delen.

1. Geef het eerste getal in.

Druk op de linker functietoets om een decimaalteken of een haakje in te voegen.

Druk op [\*] of [#] om de cursor te verplaatsen.

- 2. Kies met de stuurtoetsen volgens de illustratie in het display de bewerking die u met de calculator wilt uitvoeren.
- 3. Geef het tweede getal in.
- 4. Druk op [ OK/*i*] om de uitkomst te bekijken.

## Conversie (Menu 3.8)

Met dit menu kunt u diverse eenheden omrekenen.

### Een eenheid omrekenen

1. Selecteer de eenheid die u wilt omrekenen.

- 2. Druk op [Links] of [Rechts] om de oorspronkelijke eenheid te selecteren en druk op [Omlaag].
- 3. Geef de waarde in die u wilt omrekenen.
  - Druk op [\*] om een decimaalteken in te voeren.
  - Druk op [#] om de temperatuur te wijzigen in boven nul (+) of onder nul (-).
- 4. Druk op [Omlaag].
- 5. Druk op [Links] of [Rechts] om de beoogde eenheid voor de omrekening te selecteren.

De overeenkomstige waarde voor het ingevoerde getal wordt weergegeven.

### Omrekenopties gebruiken

Druk op <**Opties**> voor toegang tot de volgende opties:

- Wissen: wist de huidige waarden.
- Omkeren: keert de conversie om.
- Wisselkoersen: hiermee kunt u de lijst met wisselkoersen openen en wijzigen.

### Timer (Menu 3.9)

Met deze functie kunt u de telefoon af laten tellen. De telefoon laat een melodie horen wanneer de ingestelde tijd om is.

### De timer starten

- 1. Druk op <Stel in>.
- 2. Geef de af te tellen tijd in en druk op <**OK**>.
- 3. Druk op [ OK/*i*] om het aftellen te starten.

## De timer stoppen

- Druk op <**Terug**> of op een willekeurige toets om de timer te stoppen wanneer deze afgaat.
- Druk in het scherm Timer op [ OK/*i* ] om de timer te stoppen voordat deze afgaat.

## Stopwatch (Menu 3.10)

Met dit menu kunt u de verstreken tijd opnemen. De stopwatch is tot op éénhonderdste van een seconde nauwkeurig. U kunt maximaal tien uur meten.

- 1. Druk op [ οκ/*i*] om de stopwatch te starten.
- Druk op [ OK/i ] om de tussentijd op te nemen. U kunt dit maximaal vier keer doen.
- 3. Druk op < Op nul> om de stopwatch op nul te zetten.

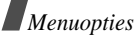

## Browser (Menu 4)

Met behulp van de WAP-browser (Wireless Application Protocol) kunt u met uw telefoon draadloos op het internet surfen. De WAP-browser geeft toegang tot actuele informatie en allerlei soorten media, zoals achtergronden, beltonen en muziekbestanden.

Om dit menu te openen, drukt u in de standby-stand op <br/> <br/>  $<multiclement {\it Menu}$  en kiest u Browser.

## Startpagina (Menu 4.1)

Als u deze optie kiest, maakt de telefoon verbinding met het netwerk en wordt de startpagina van de internetprovider geladen. U kunt dit ook doen door in de standby-stand [OK/i] ingedrukt te houden.

### Navigeren met de WAP-browser

| Gewenste actie:                  | Werkwijze:                                                                                                    |
|----------------------------------|----------------------------------------------------------------------------------------------------|
| door de browseritems<br>bladeren | druk op [Omhoog]<br>of [Omlaag].                                                                                                    |
| een browseritem selecteren       | druk op<√>.                                                                                                    |
| terug naar de vorige pagina      | druk op< <b>Terug</b> > of<br>[ <b>C</b> ].                                                                                                   |
| terug naar de startpagina        | houd [C] ingedrukt.                                                                                                    |
|                                  | Gewenste actie:<br>door de browseritems<br>bladeren<br>een browseritem selecteren<br>terug naar de vorige pagina<br>terug naar de startpagina |

### Menuopties browser selecteren en gebruiken

Druk op [\*] of selecteer 📎 bovenin het scherm.

- **Terug**: hiermee gaat u terug naar de vorige pagina.
- Homepagina: hiermee gaat u terug naar de startpagina.
- Afsluiten: de WAP-browser afsluiten.
- **Opnieuw laden**: hiermee laadt u de huidige pagina opnieuw.
- URL tonen: hiermee geeft u het URL-adres van de huidige webpagina weer. Ook kunt u hiermee de huidige pagina als startpagina voor de WAP-browser of als favoriet instellen.
- Info: toont het WAP-browser certificaat en informatie over de versie.

## De opties voor WAP-pagina's gebruiken

Druk in een willekeurige WAP-pagina op [#] om de volgende opties weer te geven:

- Ga naar adres: hier kunt u handmatig een URL-adres invoeren.
- Favorieten: hiermee gaat u naar het menu Favorieten. ▶ Menu 4.2

- Berichten: hiermee kunt u uw Postvak IN, Postvak UIT en Concepten in het menu Mijn berichten controleren. Ook kunt u een nieuw SMS-bericht samenstellen en verzenden. ▶ p. 52
- Mijn bestanden: hiermee gaat u naar Mijn bestanden. ▶ p. 65

#### De WAP-browser afsluiten

Druk op [ 6] om de browser af te sluiten.

#### Favorieten (Menu 4.2)

Met dit menu kunt u URL-adressen opslaan, zodat u snel en gemakkelijk naar een website kunt gaan.

#### Favorieten toevoegen

- 1. Selecteer een lege locatie.
- 2. Geef een naam in voor de favoriet.
- 3. Geef een URL-adres in en druk op [ OK/i].

#### Een favoriete pagina openen

Blader naar de favoriet en druk op [ OK/i].

#### Opties voor favorieten gebruiken

Blader naar een favoriet en druk op <**Opties**> om een van de volgende opties te gebruiken:

• Start: opent de favoriete website.

- Wijzigen: hier kunt u het adres en de naam van de favoriet bewerken.
- Wissen: verwijdert de geselecteerde favoriet.

#### Ga naar adres (Menu 4.3)

Via dit menu kunt u handmatig het URL-adres van een website invoeren en de website openen.

#### Buffer leegmaken (Menu 4.4)

Met dit menu kunt u de buffer leegmaken waarin webpagina's worden opgeslagen die u onlangs hebt geopend.

#### Instellingen server (Menu 4.5)

Met dit menu kunt u de servers voor de WAP-browser instellen. Voor meer informatie over deze instellingen kunt u contact opnemen met uw provider.

Voor iedere server zijn de volgende opties beschikbaar:

- Profielnaam: geef hier een naam aan het profiel.
- URL startpagina: geef hier het adres van uw startpagina in.
- **Drager**: hier selecteert u voor ieder type netwerkadres een drager.

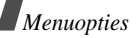

- Proxy: hier kunt u aangeven of de telefoon een proxyserver gebruikt voor het starten van de WAP-browser. Bij uw provider kunt u navragen of voor uw netwerk een proxyserver nodig is en zo ja, wat de juiste instellingen zijn.
- **GPRS instellingen**: hier kunt u de volgende GPRS-netwerkinstellingen wijzigen:

Als de proxy is ingesteld op Aanzetten:

**Proxy IP**: geef hier het IP-adres van de proxy in. **Proxy poort**: geef het poortnummer van de proxy in.

**APN**: geef de naam van het toegangspunt (APN) van de GPRS-netwerkgateway in.

Gebruikersnaam: geef uw gebruikersnaam in. Wachtwoord: geef uw wachtwoord in.

Als de proxy is ingesteld op Uitzetten:

DNS1: geef het eerste DNS-adres in.

DNS2: geef het tweede DNS-adres in.

**APN**: geef de naam van het toegangspunt (APN) van de GPRS-netwerkgateway in.

Gebruikersnaam: geef uw gebruikersnaam in. Wachtwoord: geef uw wachtwoord in.

• **GSM instellingen**: hier kunt u de volgende GSM netwerkinstellingen wijzigen:

Als de proxy is ingesteld op Aanzetten:

Proxy IP: geef het IP-adres van de HTTP proxy in. Proxy poort: geef het poortnummer van de proxy in. Inbelnummer: geef het PPP-telefoonnummer in. Gebruikersnaam: geef uw gebruikersnaam in. Wachtwoord: geef uw wachtwoord in.

**Type data-oproep**: kies een type dataverbinding. *Als de proxy is ingesteld op Uitzetten:* 

DNS1: geef hier het eerste DNS-adres in.

DNS2: geef hier het tweede DNS-adres in.

Inbelnummer: geef het PPP-telefoonnummer in. Gebruikersnaam: geef uw gebruikersnaam in. Wachtwoord: geef uw wachtwoord in.

Type data-oproep: kies een type dataverbinding.

### Huidige server (Menu 4.6)

Met dit menu kunt u een profiel selecteren voor toegang tot de WAP-browser.

## Berichten (Menu 5)

Via het menu **Berichten** kunt u SMS-, MMS- en e-mailberichten verzenden en ontvangen. Ook kunt u WAP-serverberichten ophalen en infoberichten ontvangen. Druk in de standby-stand op <**Menu**> en selecteer **Berichten** om dit menu te openen.

#### Bericht maken (Menu 5.1)

Met dit menu kunt u een nieuw SMS-, MMS- of e-mailbericht samenstellen en verzenden.

#### SMS-bericht (Menu 5.1.1)

Via SMS (Short Message Service) kunt u tekstberichten verzenden en ontvangen, die afbeeldingen, geanimeerde afbeeldingen en melodieën kunnen bevatten.

- $\checkmark$
- Het maximum aantal tekens dat toegestaan is in een tekstbericht varieert per provider. Als het maximum aantal tekens in een bericht wordt overschreden, wordt het bericht gesplitst.
- 1. Geef het bericht in.
- Druk op < Opties > voor toegang tot een van de volgende opties:
  - **Opslaan en verzenden**: een kopie van het bericht op en het bericht verzenden.
  - Alleen verzenden: het bericht verzenden
  - Invoegen: een standaardbericht, contactpersoon of favoriet toevoegen.

- Foto/Animatie/Geluid toevoegen: een afbeelding, animatie of melodie toevoegen.
- **Bijvoegen**: een visitekaartje of kalendergegevens als databestand toevoegen.
- Opslaan in: het bericht in Concepten of de Map opslaan.
- Taal kiezen: hiermee kunt u de taal wijzigen die wordt gebruikt voor de T9-invoerstand.
- **Tekstopmaak**: hier kunt u de opmaakopties wijzigen.
- 3. Als u klaar bent, drukt u op <**Opties**> en kiest u **Opslaan en verzenden** of **Alleen verzenden**.
- 4. Geef het bestemmingsnummer in.

Als u het bericht naar meerdere ontvangers wilt verzenden, drukt u op [Omlaag] en vult u de velden voor de aanvullende bestemmingen in.

5. Druk op [ OK/i ] om het bericht te verzenden.

#### MMS bericht (Menu 5.1.2)

Via MMS (Multimedia Message Service) kunt u berichten met een combinatie van tekst, afbeeldingen, video en geluid van de ene telefoon naar een andere telefoon of naar een e-mailadres verzenden.

1. Selecteer de regel Onderwerp.

- 2. Geef het onderwerp van het bericht in en druk οp [ οκ/*i*].
- 3. Selecteer de regel Foto & Video.
- 4. Selecteer Foto's of Video's en selecteer een categorie.
- 5. Selecteer een foto en druk op < Voeg toe>. Als u een videoclip selecteert, drukt u op de linker functietoets en selecteert u Toevoegen.
- 6. Selecteer de regel Melodie.
- 7. Selecteer een categorie en een geluidsbestand en druk op <Voeg toe>.
  - De maximaal toegestane grootte van een
  - $\mathbf{N}$ MMS-bericht kan per land variëren. Als het niet mogelijk is om nog een bestand toe te voegen, kunt u een pagina toevoegen.
- 8. Selecteer de regel Bericht.
- 9. Geef de tekst van het bericht in en druk op [ OK/i].
- 10. Wanneer u de lijst met berichten bekijkt, kunt u op <Opties > drukken om de volgende opties weer te geven:

De beschikbare opties zijn afhankelijk van de  $\mathbf{N}$ status van een veld en het geselecteerde veld.

Toevoegen: voeg een onderwerp of tekst toe.

- Wijzigen: hier wijzigt u het onderwerp of de tekst.
- Afbeelding/Video/Melodie toevoegen: een foto-, video- of geluidsbestand toevoegen. Afhankelijk van het type bestand of DRM-systeem (Digital Rights Management) is het mogelijk dat bepaalde bestanden niet kunnen worden doorgestuurd.
- Afbeelding/Video/Geluid wijzigen: hier kunt u een toegevoegde foto, video of het geluid wijzigen.
- Voorbeeld: hiermee wordt het bericht weergegeven dat u hebt gemaakt.
- Verzenden: hiermee verzendt u het bericht
- Opslaan in: u kunt het bericht in Concepten of de Map opslaan. U kunt het bericht ook als standaard MMS-bericht opslaan.
- Pagina toevoegen: hiermee kunt u pagina's toevoegen. Door in het berichtscherm op [Links] of [Rechts] te drukken, kunt u naar de verschillende pagina's gaan.
- Pagina wissen: hiermee wist u een toegevoegde pagina.
- Pagina bewerken: hiermee wijzigt u de weergaveduur van de pagina of gaat u een pagina verder.

- Bijvoegen: een visitekaartje of agendagegevens toevoegen.
- **Onderwerp/Bericht verwijderen**: het onderwerp of de tekst wissen.
- Media/Geluid verwijderen: een foto,- videoof geluidsbestand verwijderen.
- 11. Wanneer u klaar bent, drukt u op <**Opties**> en kiest u **Verzenden**.
- 12. Geef een telefoonnummer of e-mailadres in.

Als u het bericht naar meerdere ontvangers wilt verzenden, drukt u op [Omlaag] en vult u de velden voor de aanvullende bestemmingen in.

13. Druk op [ OK/i] om het bericht te verzenden.

#### E-mail (Menu 5.1.3)

U kunt e-mailberichten met tekst en mediabestanden zoals afbeeldingen, video's en geluidsbestanden verzenden. Als u deze functie wilt gebruiken, moet u zich abonneren op een e-maildienst en uw e-mailaccount en -profiel instellen. ▶ p. 62, p. 63

- 1. Selecteer de regel Onderwerp.
- Geef het onderwerp van het e-mailbericht in en druk op [ OK/*i*].
- 3. Selecteer de regel Bericht.
- 4. Geef de tekst van het bericht in en druk op [ OK/i].

- 5. Selecteer de regel Bijlage toevoegen.
- Druk op < Opties> en voeg mediabestanden aan uw e-mailbericht toe. U kunt de volgende opties gebruiken:
  - Afbeelding/Video's/Geluiden/Muziek toevoegen: foto-, video-, geluids- of muziekbestanden toevoegen. Afhankelijk van het type bestand of DRM-systeem (Digital Rights Management) is het mogelijk dat bepaalde bestanden niet kunnen worden doorgestuurd.
  - Andere bestanden: voor het toevoegen van bestanden in een niet-ondersteund formaat.
  - Bijvoegen: voor het toevoegen van visitekaartjes of agendagegevens.
- Wanneer u een e-mailbericht samenstelt, kunt u op <**Opties**> drukken om de volgende opties te gebruiken:
  - Wijzigen: het onderwerp of de tekst wijzigen.
  - Tonen: de bijlage openen.
  - · Verzenden: het e-mailbericht verzenden.
  - Opslaan in: het bericht in Concepten of de Map opslaan.
  - Onderwerp/Bericht verwijderen: het onderwerp of de tekst van het bericht wissen.

- Verwijderen: geselecteerde bijlage(n) verwijderen.
- Alle bijlagen verwijderen: alle bijlagen wissen.
- 8. Wanneer u klaar bent, drukt u op <**Opties**> en kiest u **Verzenden**.
- 9. Geef een e-mailadres in.

Als u het e-mailbericht naar meerdere ontvangers wilt verzenden, drukt u op [Omlaag] en vult u de velden voor de aanvullende bestemmingen in.

10. Druk op [ OK/*i*] om het bericht te verzenden.

## Mijn berichten (Menu 5.2)

Dit postvak bevat de berichten die u hebt ontvangen, verzonden of nog niet verzonden kunnen worden.

## Postvak IN (Menu 5.2.1)

Hier worden alle berichten opgeslagen die u hebt ontvangen, behalve e-mail- en infoberichten.

## Een bericht bekijken wanneer u het ontvangt

Als u een bericht hebt ontvangen, waarschuwt de telefoon u op de volgende manier:

• Er wordt een berichtsymbool met een tekstmelding weergegeven.

• Er klinkt een toon of de telefoon trilt, afhankelijk van het gekozen berichtsignaal.

Als u een bericht direct wilt lezen, drukt u op <**Tonen**> en selecteert u in Postvak IN een bericht.

## Een bericht in Postvak IN bekijken

De volgende symbolen kunnen worden weergegeven in de lijst met berichten. De symbolen kunnen variëren afhankelijk van het type en de status van het bericht:

- SMS/WAP-serverberichten/ Ontvangstbevestiging
- MMS-bericht
- II MMS-melding
  - Afhankelijk van DRM (Digital Rights Management) kunt u bepaalde berichten niet dearsturan. Daze behan het symbool.
- $\mathbf{\nabla}$
- doorsturen. Deze hebben het symbool 📿
- Het symbool ! naast een bericht geeft aan dat het bericht een hoge prioriteit heeft. Een grijs berichtsymbool geeft een lage prioriteit aan.

Wanneer u de lijst met berichten bekijkt, kunt u op <**Opties**> drukken om de volgende opties weer te geven:

- Tonen: het bericht openen.
- Ophalen: het MMS-bericht bij de server ophalen.
- Wissen: het bericht of alle berichten verwijderen.
- Verplaatsen naar Map: het bericht naar de Map verplaatsen.
- Naar telefoon/SIM: het SMS-bericht naar het telefoongeheugen of de SIM-kaart verplaatsen.
- Sorteren op: de sorteervolgorde van de berichten wijzigen.
- Wisbeveiliging: hiermee kunt u voorkomen dat het bericht wordt gewist.
- **Eigenschappen**: de berichteigenschappen bekijken.

### Berichtopties gebruiken

Druk terwijl u een bericht bekijkt op <**Opties**> voor toegang tot de volgende opties:

#### SMS-berichten

- Beantwoorden via: via SMS of MMS een antwoordbericht sturen.
- · Doorsturen: het bericht naar anderen doorsturen.
- Wissen: het bericht wissen.
- Naar telefoon/SIM: het SMS-bericht naar het telefoongeheugen of de SIM-kaart verplaatsen.
- Toevoegen aan blokkeerlijst: het nummer van de afzender toevoegen aan de lijst Tel.nummer blokkeren.
- Adres overnemen: URL's, e-mailadressen of telefoonnummers uit het bericht overnemen.
- Media overnemen: media-inhoud uit het bericht in het telefoongeheugen opslaan.
- Wisbeveiliging: hiermee kunt u voorkomen dat het bericht wordt gewist. U kunt alleen berichten beveiligen die zijn opgeslagen in het geheugen van de telefoon.
- Afdrukken via Bluetooth: het geselecteerde bericht afdrukken op een printer die Bluetooth ondersteunt.

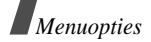

#### **MMS-berichten**

- Beantwoorden via SMS: via SMS een antwoordbericht sturen.
- Beantwoorden via MMS: via MMS een antwoordbericht sturen.
- **Doorsturen**: het bericht naar iemand anders doorsturen.
- Wissen: het bericht of alle berichten wissen.
- Adres overnemen: URL's, e-mailadressen en telefoonnummers uit het bericht overnemen.
- Media overnemen: media-inhoud uit het bericht in het telefoongeheugen opslaan.
- Eigenschappen: toont de berichteigenschappen.

### WAP-infoberichten

- Ga naar adres: hiermee maakt u verbinding met de URL waarvanaf het bericht verzonden is.
- Adres overnemen: URL's, emailadressen en telefoonnummers uit het bericht overnemen.
- Wissen: het bericht wissen.

## Ontvangstbevestigingen

- Adres overnemen: URL's, emailadressen en telefoonnummers uit het bericht overnemen.
- Wissen: het bericht wissen.
- Wisbeveiliging: hiermee kunt u voorkomen dat het bericht wordt gewist.

### Concepten (Menu 5.2.2)

In deze map worden berichten opgeslagen die u hebt opgeslagen om ze later te verzenden.

Druk op <**Opties**> voor toegang tot de volgende opties:

- Tonen: het bericht weergeven.
- Wijzigen: het bericht bewerken.
- Verzenden: het bericht opnieuw verzenden.
- Wissen: het bericht of alle berichten wissen
- Verplaatsen naar Map: het bericht naar de Map verplaatsen.
- Naar telefoon/SIM: het SMS-bericht naar het telefoongeheugen of de SIM-kaart verplaatsen.
- Sorteren op: de sorteervolgorde van de berichten wijzigen.
- Wisbeveiliging: hiermee kunt u voorkomen dat het bericht wordt gewist.
- Eigenschappen: toont de berichteigenschappen.

#### Postvak UIT (Menu 5.2.3)

In deze map worden berichten opgeslagen die worden verzonden of die niet verzonden kunnen worden.

In deze map kunnen de volgende symbolen voorkomen:

- Pericht dat door de telefoon wordt verzonden
- 🛪 Bericht dat nog niet verzonden kon worden

Druk terwijl u een bericht of de lijst met berichten bekijkt op <**Opties**> voor de volgende opties:

- Verzenden annuleren: tijdens het verzenden de verzending van het bericht annuleren.
- Tonen: het bericht weergeven.
- **Opnieuw verzenden**: het bericht opnieuw verzenden.
- Wijzigen: het bericht bewerken.
- Wissen: het bericht of alle berichten wissen.
- Verplaatsen naar Map: het bericht naar de Map verplaatsen
- Naar telefoon/SIM: het SMS-bericht naar het telefoongeheugen of de SIM-kaart verplaatsen.
- Sorteren op: de sorteervolgorde van de berichten wijzigen.
- Afdrukken via Bluetooth: het geselecteerde bericht afdrukken op een printer die Bluetooth ondersteunt.

- Wisbeveiliging: hiermee kunt u voorkomen dat het bericht wordt gewist.
- Eigenschappen: toont de berichteigenschappen.

#### Verzonden items (Menu 5.2.4)

In deze map worden verzonden berichten opgeslagen.

Druk terwijl u een bericht of de lijst met berichten bekijkt op <**Opties**> voor de volgende opties:

- Tonen: het bericht weergeven.
- Doorsturen: het bericht naar anderen doorsturen.
- Wissen: het bericht of alle berichten wissen.
- Verplaatsen naar Map: het bericht naar de Map verpaatsen.
- Naar telefoon/SIM: het SMS-bericht naar het telefoongeheugen of de SIM-kaart verplaatsen.
- Sorteren op: de sorteervolgorde van de berichten wijzigen.
- Afdrukken via Bluetooth: het geselecteerde bericht afdrukken op een printer die Bluetooth ondersteunt.
- **Wisbeveiliging**: hiermee kunt u voorkomen dat het bericht wordt gewist.
- Eigenschappen: toont de berichteigenschappen.

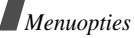

### E-mailbox (Menu 5.2.5)

In deze map worden ontvangen e-mailberichten opgeslagen.

- 1. Selecteer een e-mailaccount.
- Druk op <Ja> terwijl Nieuwe mail controleren wordt weergegeven om nieuwe e-mailberichten op te halen bij de server. Er wordt gecontroleerd of er nieuwe e-mailberichten zijn en deze worden vervolgens opgehaald.

De volgende symbolen kunnen worden weergegeven, afhankelijk van de status van het bericht:

- 😰 gelezen
- 📓 ongelezen
- wordt opgehaald bij de server
- niet opgehaald bij de server

Het symbool ! naast een bericht geeft aan dat het bericht een hoge prioriteit heeft. Een grijsgekleurd berichtsymbool geeft een lage prioriteit aan.

3. Blader naar een e-mailbericht of kopregel en druk op [ ok/*i*].

- Als het e-mailbericht uit meerdere pagina's bestaat, kunt u een voor een door de pagina's te bladeren door op [▲/♥] te drukken.
  Houd [▲/♥] ingedrukt om naar de eerste of laatste pagina te gaan.
- 5. Selecteer een bijlage om deze te bekijken of af te spelen.
- 6. Druk op [#] of [\*] om naar het vorige of volgende e-mailbericht te gaan.

Wanneer u de lijst met e-mailberichten bekijkt, kunt u op <**Opties**> drukken voor de volgende opties:

- De opties kunnen variëren. Dit is afhankelijk van de status van het e-mailbericht.
- Tonen: het e-mailbericht weergeven.
- **Ophalen**: één of alle e-mailberichten bij de e-mailserver ophalen.
- Antwoorden: de afzender en eventueel alle andere ontvangers een antwoord sturen.
- **Doorsturen**: het e-mailbericht doorsturen.
- Markeren als gelezen: het bericht als gelezen markeren.
- Selectie verwijderen: het geselecteerde bericht verwijderen.
- Alles wissen: alle e-mailberichten verwijderen.

- Verplaatsen naar Map: het opgehaalde e-mailbericht naar de Map verplaatsen.
- Sorteren op: de berichten op grootte, onderwerp, datum of afzender sorteren.
- Wisbeveiliging: de e-mail beveiligen tegen wissen.
- **Eigenschappen**: toont de eigenschappen van het bericht.

Wanneer u een kopregel of e-mailbericht aan het bekijken bent, kunt u door op <**Opties**> de volgende opties kiezen:

- Ophalen: één of alle e-mailberichten bij de server ophalen.
- Bestand openen: de bijlage openen.
- **Bestand opslaan**: de bijlage in het geheugen van de telefoon opslaan.
- Antwoorden: de afzender en eventueel alle andere ontvangers een antwoord sturen.
- Doorsturen: het e-mailbericht doorsturen.
- Wissen: het e-mailbericht verwijderen.
- Toevoegen aan blokkeerlijst: het e-mailadres van de afzender of het onderwerp van het bericht toevoegen aan de Blokkeerlijst.
- Adres overnemen: e-mailadressen, URL's en telefoonnummers uit het bericht overnement.

- Bijlage opslaan: de geselecteerde bijlage of alle bijlagen bij het e-mailbericht in het telefoongeheugen opslaan.
- Afdrukken via Bluetooth: het geselecteerde e-mailbericht afdrukken op een printer die Bluetooth ondersteunt.
- **Eigenschappen**: toont de eigenschappen van het bericht.

#### Map (Menu 5.2.6)

Hier kunt u uw berichten opslaan en beheren.

Druk op <**Opties**> voor toegang tot de volgende opties:

- Tonen: het bericht weergeven.
- Wijzigen: het bericht bewerken.
- Verzenden: het bericht verzenden.
- Wissen: het bericht of alle berichten verwijderen.
- Sorteren op: de sorteervolgorde van de berichten wijzigen.
- Wisbeveiliging: hiermee kunt u voorkomen dat het bericht wordt gewist.
- **Eigenschappen**: toont de eigenschappen van het bericht.

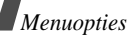

### Standaardberichten (Menu 5.3)

Met dit menu kunt u standaard tekst- en multimediaberichten samenstellen, wijzigen en verzenden.

### Standaard SMS-berichten (Menu 5.3.1)

Hier kunt u standaard tekstberichten samenstellen die u vaak gebruikt.

- 1. Selecteer een lege locatie.
- 2. Geef uw bericht in en druk op [ OK/i].
- 3. Druk op < Opties> voor de volgende opties:
  - Wijzigen: het standaardbericht wijzigen.
  - Bericht verzenden: een nieuw bericht op basis van het standaardbericht verzenden.
  - Wissen: het standaardbericht wissen.

### Standaard MMS-berichten (Menu 5.3.2)

Uw telefoon beschikt over 11 standaardberichten, die niet verwijderd kunnen worden. U kunt nieuwe standaardberichten toevoegen en in uw berichten opnemen.

Ga naar een standaardbericht en druk op [ OK/*i*] om het bericht weer te geven.

Druk terwijl u een bericht bekijkt op <**Opties**> voor toegang tot de volgende opties:

- **Herhalen**: het standaardbericht opnieuw weergeven.
- Verzenden: het standaardbericht wijzigen.
- Wijzigen: het standaardbericht wijzigen.
- · Wissen: het standaardbericht wissen.

Wanneer u de lijst met standaardbericht bekijkt, kunt u op <**Opties**> drukken om de volgende opties weer te geven:

- Tonen: het standaardbericht weergeven.
- Bericht verzenden: het standaardbericht verzenden.
- Wijzigen: het standaardbericht wijzigen.
- Nieuw toevoegen: een nieuw standaardbericht toevoegen.
- Wissen: één of alle standaardberichten wissen.

### Alles wissen (Menu 5.4)

Met dit menu kunt u berichten één voor één of allemaal tegelijk uit een postvak verwijderen. U kunt ook alle berichten in één keer uit alle postvakken verwijderen.

### Instellingen (Menu 5.5)

Met dit menu kunt u verschillende opties instellen voor het gebruik van de berichtendienst.

#### SMS-bericht (Menu 5.5.1)

Hier kunt u de standaardinstellingen voor het verzenden en ontvangen van SMS-berichten wijzigen.

Instellingen voor verzenden: u kunt de volgende instellingen wijzigen:

- Antwoordpad: de ontvanger toestaan om via de server van uw provider te antwoorden.
- Ontvangstbevestiging: instellen dat u op de hoogte wordt gesteld zodra uw bericht is afgeleverd.
- Ondersteunde tekenset: hier kunt u een type tekencodering selecteren. Bij Auto wordt de tekenset automatisch van GSM-alfabet in Unicode gewijzigd zodra u een Unicode-teken ingeeft. De Unicode-tekenset brengt het maximum aantal tekens tot ongeveer de helft terug. Als dit menu niet wordt weergegeven, wordt Auto standaard als tekenset gebruikt.
- **Geldigheidsperiode**: hier kunt u instellen hoe lang uw berichten op de server opgeslagen blijven.

- Soort bericht: hier kunt u het standaard berichttype instellen. De provider zet de berichten om in de gekozen indeling.
- **SMS centrale**: hier kunt u het nummer van de SMS centrale opslaan of wijzigen.

**Tel.nummer blokkeren**: hier kunt u telefoonnummers instellen waarvan u geen berichten wilt ontvangen. Deze nummers worden ook in de MMSblokkeerlijst opgenomen.

MMS bericht (Menu 5.5.2)

Hier kunt u de standaardinstellingen voor het verzenden en ontvangen van MMS-berichten wijzigen.

**Instellingen voor verzenden**: u kunt de volgende verzendinstellingen wijzigen:

- Ontvangstbevestiging: hiermee kunt u instellen dat u op de hoogte wordt gesteld zodra uw bericht is afgeleverd.
- Adres verbergen: hiermee stelt u in dat uw adres niet wordt weergegeven op de telefoon van de ontvanger.
- Leesbevestiging: hiermee kunt u opgeven of de telefoon een verzoek om een leesbevestiging moet verzenden.

- **Prioriteit**: hier kunt u de prioriteit van uw berichten instellen.
- Vervaldatum: hier kunt u instellen hoe lang uw berichten op de server opgeslagen blijven.
- Afleveren na: hiermee stelt u een periode in waarna de berichten moeten worden verzonden.
- Formaat verzenden: selecteer de toegestane maximum bestandsgrootte voor items bij een MMS-bericht.

Instellingen voor ontvangen: u kunt de volgende instellingen wijzigen:

- Anoniem weigeren: berichten van onbekende afzenders worden geweigerd.
- Reclame toegestaan: reclame toestaan.
- Bevestiging toegestaan: via het netwerk een ontvangstbevestiging naar de afzender sturen.
- Ontvangst eigen netwerk: hier kunt u opgeven of nieuwe berichten automatisch worden opgehaald wanneer u zich in het servicegebied van uw eigen provider bevindt.
- Roaming ontvangst: hier kunt u opgeven of nieuwe berichten automatisch worden opgehaald wanneer u zich in het servicegebied van een ander netwerk bevindt.

Voor Ontvangst eigen netwerk en Roaming ontvangst zijn de volgende opties beschikbaar:

Automatisch: berichten worden automatisch opgehaald van de server.

Weigeren: alle berichten worden geweigerd.

**Handmatig**: op de telefoon wordt een melding weergegeven. Met de optie **Ophalen** kunt u nieuwe berichten handmatig downloaden.

**MMS profielen**: hier kunt u de netwerkinstellingen voor MMS vastleggen. Het laatst gebruikte profiel wordt automatisch gebruikt voor het verzenden en ontvangen van berichten.

- Wijzig de MMS-instellingen alleen in overleg met uw provider.
- Huidige server: hiermee selecteert u een profiel.
- Instellingen server: hier kunt u de instellingen per profiel wijzigen:

**Profielnaam**: geef een naam voor het profiel in. **URL server**: geef het adres van uw MMS-server in.

**Proxy**: verbinden met het GPRS-netwerk via de proxyserver.

**GPRS instellingen**: hier kunt u de instellingen voor verbinding met het GPRS-netwerk wijzigen.

- IP-adres: (als bij proxy is gekozen voor Aanzetten) geef het IP-adres in.
- **Poort**: (als bij proxy is gekozen voor **Aanzetten**) geef het poortnummer in.
- **DNS1**: (als bij proxy is gekozen voor **Uitzetten**) geef het eerste DNS-adres in.
- **DNS2**: (als bij proxy is gekozen voor **Uitzetten**) geef het tweede DNS-adres in.
- **APN**: geef de naam in van het toegangspunt (APN) voor het GPRS-netwerkadres in.
- Gebruikersnaam: geef uw gebruikersnaam in.
- Wachtwoord: geef uw wachtwoord in.

**Versie**: hier kunt u een beschikbare OMA-versie selecteren en een maximum limiet voor het verzenden en ontvangen instellen.

| য        | Afhankelijk van uw provider, wordt de          |
|----------|------------------------------------------------|
| <u>*</u> | maximumlimiet van 295KB misschien niet         |
|          | ondersteund. Wijzig in dat geval de instelling |
|          | 100KB en probeer het nog een keer.             |

in

Tel.nummer blokkeren: hier kunt u nummers opnemen waarvan u geen berichten wilt ontvangen. Deze nummers worden ook in de SMS-blokkeerlijst opgenomen.

### E-mail (Menu 5.5.3)

Hier kunt u de standaardinstellingen voor het verzenden en ontvangen van e-mailberichten wijzigen.

De instellingen voor de e-mail profielen kunnen niet worden gewijzigd tijdens het ophalen of verzenden van e-mailberichten.

**Instellingen voor verzenden**: u kunt de volgende verzendinstellingen wijzigen:

- Kopie naar jezelf sturen: een kopie van het e-mail-bericht naar uw eigen e-mailadres sturen.
- Ontvangstbevestiging: instellen dat u een melding van het netwerk ontvangt wanneer uw e-mailbericht is afgeleverd.
- Leesbevestiging: met uw bericht een aanvraag voor een leesbevestiging meesturen.
- **Prioriteit**: de prioriteit van uw e-mailbericht instellen.
- Met handtekening: selecteer deze optie wanneer u uw naam, telefoonnummer of een notitie aan uw bericht wilt voegen via de optie Naam wijzigen, Telefoonnummer wijzigen of Notitie wijzigen.
- Naam wijzigen: geef uw naam in.

- **Telefoonnummer wijzigen**: geef uw telefoonnummer in.
- Notitie wijzigen: geef een notitie in.

Instellingen voor ontvangen: u kunt de volgende ontvanginstellingen wijzigen:

- Controle-interval: hier stelt u in hoe vaak de server wordt gecontroleerd op nieuwe berichten.
  Als u deze optie instelt op Niet gebruiken, kunt u via Nieuwe mail controleren handmatig controleren of er nieuwe berichten zijn.
- Leesbevestiging: hiermee kunt u opgeven of de telefoon een verzoek om een leesbevestiging moet versturen. Wanneer deze optie is ingesteld op Melden, wordt u gevraagd een leesbevestiging met uw e-mailadres naar de afzender te sturen.
- **Ophaal-optie**: hier kunt u instellen of de telefoon alleen de kopregels of het hele bericht ophaalt.
- Wis-optie: hier kunt u instellen dat berichten direct van de server worden verwijderd of pas de volgende keer dat u verbinding met de server maakt.
- Weigeren indien groter dan: hier stelt u de maximumgrootte voor inkomende e-mailberichten in. Berichten die de opgegeven grootte overschrijden worden geweigerd.

• Kopie van bericht op server laten staan: na het ophalen wordt een kopie van het bericht op de server bewaard.

**E-mail account**: hier geeft u uw e-mail account(s) in en selecteert u het account dat u wilt gebruiken:

- De instellingen voor de e-mailprofielen kunnen niet worden gewijzigd tijdens het ophalen of verzenden van berichten. Neem voor meer informatie over de instellingen contact op met uw e-mailprovider.
- Huidige account: selecteer een account.
- Accountinstellingen: u kunt maximaal vijf e-mailaccounts voor verschillende e-mailservers instellen. Voor elke account zijn de volgende opties beschikbaar:

In gebruik: selecteer deze optie om de account te selecteren en weer te geven in **Postvak IN**.

Accountnaam: hier geeft u een naam in voor de geselecteerde account.

**Gebruikersnaam**: geef hier de naam in die u als afzender wilt gebruiken.

E-mail adres: geef hier uw e-mailadres in.

Antwoordadres: geef hier het e-mailadres in waarnaar de ontvanger een antwoord kan sturen.

User ID: geef hier uw e-mail gebruikersnaam in.

Wachtwoord: geef hier uw e-mailwachtwoord in.

**SMTP server**: geef hier het IP-adres of de domeinnaam van de server voor de uitgaande e-mailberichten in.

**SMTP poort**: geef hier het nummer van de SMTPpoort in.

**Protocoltype**: hier selecteert u het protocol voor de server voor inkomende e-mailberichten. De overige opties zijn afhankelijk van de instellingen voor het protocoltype.

Bij protocoltype POP3:

**POP3 server**: geef hier het IP-adres of de domeinnaam van de server voor de inkomende e-mailberichten in.

**POP3 poort**: geef hier het nummer van de POP3poort in.

**Inloggen bij APOP**: wanneer u deze optie selecteert, wordt er verbinding gemaakt met de server door de APOP-inlogprocedure te gebruiken. *Bij protocoltype IMAP4*:

**IMAP4 server**: geef hier het IP-adres of de domeinnaam van de server voor de inkomende e-mailberichten in.

**IMAP4 poort**: geef hier het nummer van de IMAP4-poort in.

Inclusief bijlagen: selecteer deze optie als u ook de bijlagen bij e-mailberichten wilt ontvangen. Max. e-mails: hier stelt u het aantal kopregels in dat u wilt ophalen van de server.

**E-mail profiel**: hiermee configureert u de netwerkinstellingen voor het verzenden en ontvangen van e-mailberichten.

De instellingen voor de e-mailprofielen kunnen niet worden gewijzigd tijdens het ophalen of verzenden van e-mailberichten.

- Huidige server: selecteer een profiel.
- Instelligen server: u kunt maximaal vijf e-mail profielen configureren. Voor ieder profiel moeten de volgende opties ingesteld worden om verbinding te maken met het GPRS-netwerk:

**Profielnaam**: geef een naam voor het profiel in. **APN**: geef de naam van het toegangspunt (APN) voor het adres van het GPRS-netwerk in.

**Gebruikersnaam**: geef uw gebruikersnaam in. **Wachtwoord**: geef uw wachtwoord in.

DNS1: geef het eerste DNS-adres in.

DNS2: geef het tweede DNS-adres in.

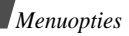

**Blokkeerlijst**: hier kunt u adressen ingeven waarvan u geen berichten wilt ontvangen. U kunt ook onderwerpen aangeven die geweigerd moeten worden.

#### Serverbericht (Menu 5.5.4)

U kunt de instellingen wijzigen voor het ontvangen van WAP-infoberichten van de draadloze webserver. De volgende opties zijn beschikbaar:

- **Ontvangen**: hiermee stelt u in hoe serverberichten worden ontvangen.
- SMS centrale: hier geeft u het adres in van de server waarvan u serverberichten wilt ontvangen, als de optie Ontvangen is ingesteld op Specifieke SMS centrale.

## Infoberichten (Menu 5.6)

De infoberichtendienst levert korte berichten over verschillende onderwerpen, zoals het weer, sportuitslagen, files, e.d.

Met dit menu kunt u de instellingen van de infoberichtendienst aanpassen en infoberichten lezen.

• Lezen: ontvangen berichten openen.

In **Huidige berichten** worden infoberichten opgeslagen totdat de telefoon wordt uitgezet.

In **Opgeslagen berichten** kunt u infoberichten definitief opslaan. Om berichten in de map **Opgeslagen berichten** op te slaan, drukt u wanneer een melding verschijnt op <**Opties**> en **Opslaan**.

- **Ontvangen**: hier kunt u de ontvangst van infoberichten in- en uitschakelen.
- Kanaal: hier kunt u ingeven van welke kanalen u infoberichten wilt ontvangen.

Als u **Beschikbare kanalen** selecteert, kunt u een lijst met actieve infoberichtkanalen instellen.

• **Taal**: selecteer de taal of talen waarin de infoberichten moeten worden weergegeven.

Neem voor meer informatie contact op met uw provider.

### Geheugenstatus (Menu 5.7)

Met dit menu kunt u de maximale hoeveelheid geheugen en het beschikbare geheugen voor elk berichttype bekijken. U kunt ook nagaan hoeveel geheugen momenteel wordt gebruikt voor elke map.

# Mijn bestanden (Menu 6)

Het menu **Mijn bestanden** geeft toegang tot afbeeldingen, video's, muziek- en geluidsbestanden die in het telefoongeheugen zijn opgeslagen.

Druk in de standby-stand op <**Menu**> en selecteer **Mijn bestanden** om dit menu te openen.

| r  | 7   |
|----|-----|
| I. | ~/I |
|    | νı  |
|    |     |

Afhankelijk van het DRM-systeem (Digital Rights Management) kan webinhoud mogelijk niet worden doorgestuurd. Hierbij staat het pictogram = 2.

## Afbeeldingen (Menu 6.1)

In dit menu worden foto's weergegeven die u hebt genomen en afbeeldingen die u hebt gedownload of met berichten hebt ontvangen.

## Een afbeelding bekijken

- 1. Selecteer een map met afbeeldingen.
- 2. Blader naar een afbeelding en druk op [ OK/i].

## Opties voor afbeeldingen gebruiken

Wanneer u een afbeelding of de lijst met afbeeldingen bekijkt, kunt u op <**Opties**> drukken om de opties weer te geven.  $\blacktriangleright$  p. 75

### Video's (Menu 6.2)

Dit menu bevat videoclips die u hebt opgenomen of gedownload of in een bericht hebt ontvangen.

| r | _        | đ. |  |
|---|----------|----|--|
| ŀ | V        | L  |  |
| - | <u> </u> | ۰. |  |

Met andere apparatuur opgenomen videoclips worden mogelijk niet goed weergegeven.

## Een videoclip afspelen

- 1. Selecteer een map met video's.
- 2. Ga naar een bestand en druk op [ ok/*i*]. ▶ p. 79

### Opties voor videoclips gebruiken

Wanneer u de lijst met videoclips bekijkt, kunt u op <**Opties**> drukken om de opties weer te geven.

- Afspelen: de videoclip afspelen.
- Verzenden via: de videoclip via MMS, e-mail of Bluetooth verzenden.
- Wissen: de geselecteerde videoclip of alle videoclips wissen.
- Hernoemen: de naam van de videoclip wijzigen.
- Naar favoriete video's: het bestand naar de map Favoriete video's verplaatsen.
- **Delen voor Bluetooth**: hiermee stelt u in of dit bestand al dan niet mag worden geopend door andere Bluetooth-apparaten.
- Wisbeveiliging: de clip tegen wissen beveiligen.
- Eigenschappen: toont de details van de videoclip.

## Muziek (Menu 6.3)

In dit menu worden MP3-bestanden weergegeven die u hebt gedownload, ontvangen in berichten of vanuit uw computer hebt geïmporteerd.

## Een muziekbestand afspelen

Blader naar een bestand en druk op [ oĸ/i]. ▶ p. 38

## Opties voor muziekbestanden gebruiken

Wanneer u de lijst met muziekbestanden bekijkt, kunt u op <**Opties**> voor de volgende opties:

- Afspelen: het muziekbestand afspelen.
- Verzenden via: het bestand via e-mail of Bluetooth verzenden.
- Aan playlist toevoegen: een bestand aan de playlist toevoegen.
- **Instellen als**: het bestand als beltoon, alarm of melodie voor een contactpersoon instellen.
- Wissen: het geselecteerde bestand of alle bestanden verwijderen.
- Instellingen: de standaardinstellingen voor het afspelen van muziekbestanden wijzigen. ▶ p. 38
- Hernoemen: de naam van het bestand wijzigen.
- **Delen voor Bluetooth**: hier stelt u in of dit bestand al dan niet mag worden geopend door andere Bluetooth-apparaten.
- **Wisbeveiliging**: hiermee kunt u voorkomen dat het bestand wordt gewist.
- Eigenschappen: toont de details van het bestand.

## Geluiden (Menu 6.4)

In dit menu worden geluidsfragmenten weergegeven die u hebt opgenomen of gedownload of die u in een bericht hebt ontvangen.

## Een geluidsfragment afspelen

- 1. Selecteer een map met geluiden.
- 2. Ga naar een bestand en druk op [ oĸ/*i*]. ▶ p. 40

## Opties voor geluidsbestanden

Terwijl u de lijst met geluiden bekijkt, kunt u op <**Opties**> drukken voor de volgende opties:

- Afspelen: de geluidsclip afspelen.
- Verzenden via: de geluidsclip via MMS, e-mail, of Bluetooth verzenden.
- **Instellen als**: de geluidsclip als beltoon of alarmmelodie instellen of als beltoon aan een van uw contacten uit de telefoonlijst koppelen.
- Wissen: de geselecteerde geluidsclip of alle geluidsclips wissen.
- Hernoemen: de naam van de geluidsclip wijzigen.
- Naar favoriete geluiden: de geluidsclip naar de map Favoriete geluiden verplaatsen.
- Delen voor Bluetooth: instellen of de geluidsclip door andere Bluetooth-apparaten geopend mag worden.

- Wisbeveiliging: de geluidsclip tegen wissen beveiligen.
- Eigenschappen: toont details van de geluidsclip.

## Andere bestanden (Menu 6.5)

Ontvangen bestanden die niet worden ondersteund door uw telefoon, worden hier opgeslagen. U kunt deze bestanden niet openen op de telefoon. Nietondersteunde bestandsindelingen zijn o.a. \*.doc, \*.hwp, \*.ppt en \*.txt.

Wanneer u de lijst met bestanden bekijkt, kunt u op [ OK/i] drukken om de volgende opties weer te geven:

- Verzenden via: het bestand via e-mail of Bluetooth verzenden.
- Wissen: het geselecteerde bestand of alle bestanden verwijderen.
- · Hernoemen: de naam van het bestand wijzigen.
- Delen voor Bluetooth: hiermee stelt u in of dit bestand al dan niet mag worden geopend door andere Bluetooth-apparaten.
- **Wisbeveiliging**: hiermee kunt u voorkomen dat het bestand wordt gewist.
- Eigenschappen: toont de berichteigenschappen.

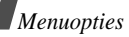

### Geheugenstatus (Menu 6.6)

U kunt de totale hoeveelheid geheugen voor mediaitems controleren en de hoeveelheid geheugen die door alle mediabestanden wordt gebruikt.

# Agenda (Menu 7)

In de agenda kunt u uw afspraken en taken bijhouden, gemiste alarms bekijken en notities maken.

Druk in de standby-stand op <**Menu**> en selecteer Agenda om dit menu te openen.

## De agenda bekijken

Als u het menu Agenda opent, wordt de kalender in de maandweergave weergegeven, waarbij de huidige datum wordt aangegeven met een blauw vak.

Onder in de kalender wordt het aantal agenda-items voor de betreffende dag weergegeven. De volgende symbolen geven aan wat voor type item het betreft:

Afspraak

📇 Verjaardag

Actiepunt

- - Diversen

Druk op <**Opties**> voor toegang tot de volgende opties:

- Weergavemodus: hiermee wijzigt u de weergavemodus van de kalender.
- ٠ Nieuw: hiermee voegt u een nieuw item toe.
- Ga naar: hiermee gaat u naar de huidige datum of ٠ kunt u een bepaalde datum opgeven.
- Sorteren op: hiermee kunt u items op type sorteren
- Wissen: hiermee wist u het item.
- Gemist alarm agenda-item: toont de items waarvan u het alarm hebt gemist.
- Geheugenstatus: toont de geheugenstatus voor items in het geheugen van de telefoon.

## Een nieuw agenda-item maken

U kunt nieuwe items in uw agenda opnemen.

### Een nieuwe afspraak invoeren

- 1. Ga naar een datum op de kalender.
- Druk op  $\langle Opties \rangle$  en kies Nieuw  $\rightarrow$  Afspraak.

- 3. In de volgende velden kunt u gegevens invoeren of de instellingen wijzigen:
  - Onderwerp: geef het onderwerp in.
  - Details: geef details voor het item in.
  - Begindatum en Begintijd: geef de begindatum en -tijd voor het item in.
  - **am/pm**: selecteer **am** of **pm** in de 12-uursnotatie.
  - Einddatum en Eindtijd: geef de einddatum en -tijd voor het item in.
  - **am/pm**: selecteer **am** of **pm** in de 12-uursnotatie.
  - Locatie: geef de plaats van de afspraak in.
  - Alarm: hier kunt u een alarm voor de afspraak instellen.
  - voor: hier kunt u instellen hoe lang voor de begintijd van de afspraak het alarm moet afgaan om u te waarschuwen.
  - Alarmtoon: selecteer een alarmtoon.
  - **Herhalen**: hier kunt u een herhaalpatroon voor de afspraak instellen.
  - tot: hier kunt u de einddatum voor het herhaalpatroon voor de afspraak instellen.
- 4. Druk op < Opslaan> om de afspraak op te slaan.

### Een nieuwe verjaardag invoeren

- 1. Selecteer een datum op de kalender.
- 2. Druk op <Opties> en kies Nieuw → Verjaardag.
- In de volgende velden kunt u gegevens invoeren of de instellingen wijzigen:
  - Gebeurtenis: geef informatie over de verjaardag in.
  - Datum: geef de datum in.
  - Alarm: hier kunt u een alarm voor de verjaardag instellen.
  - voor: hier kunt u instellen hoe lang voor de verjaardag het alarm moet af moet gaan.
  - Alarmtijd: geef de tijd in waarop het alarm moet afgaan.
  - **am/pm**: selecteer **am** of **pm** in de 12-uursnotatie.
  - · Alarmtoon: selecteer een alarmtoon.
  - leder jaar herhalen: hier kunt u instellen dat u elk jaar aan de verjaardag wilt worden herinnerd.
- 4. Druk op <**Opslaan**> om de verjaardag op te slaan.
#### Menuopties

#### Een ander agenda-item invoeren

- 1. Selecteer een datum op de kalender.
- 2. Druk op <**Opties**> en kies **Nieuw**  $\rightarrow$  **Diversen**.
- 3. In de volgende velden kunt u gegevens invoeren of de instellingen wijzigen:
  - Onderwerp: geef het onderwerp in.
  - Details: geef detailgegevens voor het item in.
  - Begindatum en Begintijd: geef de begindatum en -tijd voor het item in.
  - **am/pm**: selecteer **am** of **pm** in de 12-uursnotatie.
  - **Einddatum** en **Eindtijd**: geef de einddatum en -tijd voor het item in.
  - Alarm: hier kunt u een alarm voor het item instellen.
  - **voor**: hier kunt u instellen hoelang voordat het item plaatsvindt u via het alarm gewaarschuwd wilt worden.
  - Alarmtoon: selecteer een alarmtoon.
- 4. Druk op < Opslaan> om het item op te slaan.

#### Een actiepunt invoeren

- 1. Selecteer een datum op de kalender.
- 2. Druk op  $\langle Opties \rangle$  en kies Nieuw  $\rightarrow$  Actiepunt.
- 3. In de volgende velden kunt u gegevens invoeren of de instellingen wijzigen:
  - Actiepunt: geef het onderwerp in.
  - Begindatum: geef de begindatum in.
  - Einddatum: geef de einddatum in.
  - Prioriteit: selecteer een prioriteit.
- 4. Druk op <**Opslaan**> om het actiepunt op te slaan.

#### Een item bekijken

Door middel van rechte haken bij een datum in de agenda worden de volgende typen items voor die dag aangeduid:

- Blauw: Afspraak
- Oranje: Verjaardag
- Rood: Actiepunt
   Groen:
  - Groen: Diversen
- 1. Selecteer een datum in de kalender om de items voor die dag weer te geven.
- 2. Selecteer een item om de details te bekijken.

Druk terwijl u een item of de lijst met items bekijkt op <**Opties**> voor toegang tot de volgende opties:

- Tonen: toont de details van het item.
- Wijzigen: een item wijzigen.
- Nieuw: heen nieuw item toevoegen.
- Verzenden via: het agenda-item via SMS, MMS, e-mail of Bluetooth verzenden.
- Weergavemodus: hier kunt u de weergavemodus van de kalender wijzigen.
- Afgehandeld/Niet afgehandeld: hier kunt u een actiepunt als afgehandeld of niet-afgehandeld markeren.
- Sorteren op: hiermee kunt u de items op type sorteren.

- · Wissen: hiermee wist u het item.
- Afdrukken via Bluetooth: u kunt het geselecteerde agenda-item afdrukken via een printer die Bluetooth ondersteunt.
- Gemist alarm agenda-item: toont de items waarvan u het alarm hebt gemist.
- Geheugenstatus: toont de geheugenstatus voor items in het geheugen van de telefoon.

#### Een item bekijken in een andere weergave

De kalender wordt standaard in de weergave Maandoverzicht weergegeven.

Druk op <**Opties**> en selecteer **Weergavemodus** om de weergave te wijzigen.

#### Dagoverzicht

U kunt items voor de geselecteerde datum bekijken. Selecteer een item om de details te bekijken.

De volgende symbolen worden weergegeven, afhankelijk van het type en de status van het item:

- Alarm ingesteld
- Interview Interview Interview
- Afgehandeld actiepunt
- Prioriteit; de kleur geeft de prioriteit aan (rood: hoog, blauw: normaal en grijs: laag)

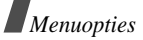

#### Weekoverzicht

Toont de afspraken voor de geselecteerde week. Een cel in het overzicht geeft aan of er informatie over het item is. Selecteer de cel met het gewenste item.

#### Een gemist alarm bekijken

Wanneer u niet reageert op een ingesteld alarm voor een item, verschijnt een melding dat u een alarm heeft gemist.

- Druk op <**Tonen**> om het item te bekijken.
- Druk op < Sluiten>.

#### Gemiste alarms openen

- 1. Druk op <**Opties**> en kies **Gemist alarm** agenda-item.
- 2. Selecteer een item.

#### Opties voor gemiste alarms gebruiken

Druk in de lijst met items op **<Opties**> om de volgende opties weer te geven:

- **Tonen**: hiermee geeft u de details voor het item weer.
- Wissen: hiermee wist u het item.
- Alles wissen: hiermee wist u alle items.

#### Camera (Menu 8)

U kunt de in de telefoon ingebouwde cameramodule gebruiken om foto's te nemen en video-opnamen te maken. Om dit menu te openen, drukt u in de standby-stand op <**Menu**> en kiest u **Camera**, of houdt u [ 団] ingedrukt.

- Maak geen foto's van personen zonder hun toestemming.
  - Maak geen foto's op plaatsen waar het gebruik van camera's niet is toegestaan.
  - Maak geen foto's op plaatsen waar u mogelijk inbreuk maakt op de privacy van een ander.

#### Een foto maken

U kunt met de telefoon foto's nemen in verschillende standen. De telefoon maakt JPEG-foto's.

- $\checkmark$ 
  - Als u in direct zonlicht of bij helder weer een foto maakt, kunnen op de foto schaduwen verschijnen.

#### Een foto nemen met de telefoon dicht

1. Open het menu **Camera** om de camera aan te zetten. Het beeld verschijnt in het display.

- 2. U kunt het beeld aanpassen door de lens van de camera op het onderwerp te richten.
  - Met de linker functietoets gaat u naar de menustand. Zie het volgende hoofdstuk.
  - U kunt via het toetsenbord de camerainstellingen wijzigen of naar andere standen overschakelen. ▶ p. 74
- 3. Druk op [ 1 ] om een foto te nemen. De foto wordt opgeslagen in de map Foto's.

| U wilt                    | Druk op                                    |
|---------------------------|--------------------------------------------|
| de foto-opties gebruiken  | < <b>Opties</b> >. ▶ p. 75                 |
| de foto wissen            | < <b>Wissen</b> >] en<br>op < <b>Ja</b> >. |
| terug naar de opnamestand | [ OK/ <i>i</i> ].                          |

Beschikbare opties in de fotostand

Druk in de fotostand op de linker functietoets om de volgende opties te gebruiken:

Video opnemen: overschakelen naar de videostand. ▶ p. 76

• Fotostand: hiermee kunt u een foto nemen in de volgende standen:

Eén opname: een foto in de normale stand.

**Multishot**: een reeks foto's achterelkaar. Selecteer het aantal foto's en de snelheid.

**Mozaïek-opname**: een reeks foto's die u in één kader opslaat. Selecteer het aantal foto's dat moet worden genomen.

- Effecten: de kleurtoon wijzigen of een speciaal effect op het beeld toepassen.
- Kaders: een decoratief kader om de foto plaatsen.
- Flash: het gebruik van de flitser instellen.
- **Timer**: een vertraging instellen waarmee de foto wordt genomen.
- Ga naar foto's: naar de map Foto's gaan.
- Instellingen: hier kunt u de standaardinstellingen voor het maken van foto's wijzigen.

Grootte: selecteer de beeldgrootte.

Kwaliteit: selecteer de beeldkwaliteit.

Zoeker: selecteer een voorbeeldscherm.

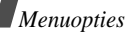

**ISO**: hier kunt u de ISO-instelling wijzigen die de gevoeligheid van uw camera beïnvloedt. In omstandigheden met weinig licht, verlaagt u de ISO-waarde. Hoe hoger de ISO-waarde, hoe sneller de sluiter van de camera werkt en des te gevoeliger de camera voor licht is. Hogere ISO-instellingen kunnen het beeld licht vertekenen.

**Spot focus**: hier kunt u de belichting op een bepaald deel van het beeld instellen. Selecteer **Aan** om het spotfocuskader in het midden van het beeld weer te geven en wijzig de belichting op basis van het contrast van dit gedeelte.

**Geluid sluiter**: hier kunt u het geluid selecteren dat u hoort als u de sluiterknop [ 💿 ] indrukt.

**Geluid bij zoomen**: hier kunt u het geluid dat u bij het inzoomen hoort in- en uitschakelen.

**Geluid bij contrastinstelling**: hier kunt u het geluidt dat u hoort bij het wijzigen van het contrast in- en uitschakelen.

**Standaardnaam**: de standaardbenaming wijzigen.

 Sneltoetsen camera: de functies weergeven van de toetsen die u kunt gebruiken.

#### Functies van de toetsen in de fotostand

In de fotostand kunt u met de toetsen de camerainstellingen aanpassen.

| Toets             | Functie                                                                 |
|-------------------|-------------------------------------------------------------------------|
| ٨                 | Het beeld verticaal spiegelen.                                          |
| •                 | Het spiegelbeeld weergeven.                                             |
| Links/<br>Rechts  | Het contrast aanpassen.                                                 |
| Omhoog/<br>Omlaag | In- of uitzoomen.                                                       |
| 1                 | Naar de videostand gaan. 🕨 p. 76                                        |
| 2                 | De beeldgrootte wijzigen.                                               |
| 3                 | De beeldkwaliteit wijzigen.                                             |
| 4                 | De camerastand wijzigen.                                                |
| 5                 | De kleurtoon wijzigen of een speciaal effect op het beeld toepassen.    |
| 6                 | De beeldvervorming verminderen voor optimale details en scherptediepte. |
| 7                 | Een decoratief kader selecteren.                                        |

| Toets | Functie                             |
|-------|-------------------------------------|
| 8     | De timer instellen.                 |
| 9     | Naar de map Foto's gaan.            |
| 0     | Het gebruik van de flitser regelen. |
| *     | Het voorbeeldscherm wijzigen.       |

#### Foto-opties gebruiken

Druk nadat u een foto hebt opgeslagen op **<Opties>** voor toegang tot de volgende opties:

- Nog een foto maken: teruggaan naar de opnamestand voor nog een foto.
- Verzenden via: de foto via MMS, e-mail of Bluetooth verzenden.
- Instellen als: de foto instellen als achtergrond of aan een van uw contacten uit de telefoonlijst koppelen. Bij een oproep wordt de foto getoond.
- Wissen: de foto wissen.
- Hernoemen: de naam van de foto wijzigen.
- Ga naar foto's: naar de map Foto's gaan.
- Delen voor Bluetooth: hier stelt u in of de foto geopend mag worden door andere Bluetooth-apparaten.

- Afdrukken via Bluetooth: de foto afdrukken op een via usb of Bluetooth op de telefoon aangesloten printer.
- Wisbeveiliging: de foto beveiligen tegen wissen.
- Eigenschappen: toont de details van de foto.

#### Een foto bekijken

- 1. Druk in de fotostand op de linker functietoets en selecteer **Ga naar foto's**.
- 2. Ga naar een foto en druk op [ OK/*i*].

Tijdens het bekijken van een foto kunt u op <**Opties**> en de volgende opties gebruiken:

- Lijst: terug de lijst met foto's.
- Tonen: de foto op het volledige scherm bekijken.
- Verzenden via: de foto via MMS, e-mail of Bluetooth verzenden.
- **Instellen als**: de foto instellen als achtergrond of koppelen aan een van uw contacten.
- Wijzigen: de foto versieren met emoticons of een kader of er een speciaal effect op loslaten.
- Wissen: de foto wissen.
- Hernoemen: de naam van de foto wijzigen.
- Naar favoriete afbeeldingen: de foto naar de map Favoriete afbeeldingen verplaatsen.

Menuopties

- **Diavertoning**: geeft de foto's na elkaar als een diapresentatie weer. U kunt instellen hoe lang de foto moet worden weergegeven.
- **Delen voor Bluetooth**: hiermee stelt u in of dit bestand al dan niet mag worden geopend door andere Bluetooth-apparaten.
- Afdrukken via Bluetooth: de foto afdrukken op een via usb of Bluetooth op de telefoon aangesloten printer.
- Wisbeveiliging: de foto beveiligen tegen wissen.
- Eigenschappen: de details van de foto tonen.

#### Een foto nemen met de telefoon dicht

- 1. Houd [ 1] ingedrukt.
- 2. Druk zonodig op [ ►II ] om i weer te geven.
- 3. Pas het beeld aan door de lens van de camera op het onderwerp te richten.

| 4. | Om                               | Drukt u op |
|----|----------------------------------|------------|
|    | het beeld verticaal te spiegelen | [▲].       |
|    | het spiegelbeeld weer te geven   | [▼].       |
|    | het contrast aan te passen       | [H4].      |
|    | in te zoomen                     | [▶₩].      |

5. Druk op [ 靣 ] om een foto te nemen. De foto wordt automatisch opgeslagen in de map **Foto's**.

#### Een video opnemen

U kunt een video opnemen van wat wordt weergegeven op het camerascherm en deze video opslaan.

#### Een video opnemen met de telefoon open

- 1. Druk op [1] om naar de videostand te gaan.
- 2. Pas het beeld aan door de lens van de camera op het onderwerp te richten.
  - Met de linker functietoets gaat u naar de menustand. Zie het volgende hoofdstuk.
  - U kunt met de toetsen de instellingen wijzigen of naar andere standen overschakelen. ▶ p. 78
- 3. Druk op [ 
  ] om de opname te starten.
- 4. Druk op [ ☎] of de rechter functietoets om de opname te stoppen. De video wordt automatisch opgeslagen in de map **Video's**.

| 0m                                     | Drukt u op                         |
|----------------------------------------|------------------------------------|
| de videoclip af te spelen              | [OK <b>/</b> <i>i</i> ].           |
| opties voor videoclips te<br>gebruiken | de linker<br>functietoets. ▶ p. 78 |
| de videoclip te wissen                 | [ <b>C</b> ] en op < <b>Ja</b> >.  |
| terug te gaan naar de<br>videostand    | de rechter<br>functietoets.        |

#### Beschikbare opties in de videostand

Druk in de videostand op de linker functietoets om de volgende opties te gebruiken:

- Foto nemen: overschakelen naar de fotostand. ▶ p. 72
- Effecten: de kleurtoon wijzigen of een speciaal effect op een video toepassen.
- Flash: het gebruik van de flitser instellen.
- **Timer**: een vertraging instellen waarmee de opname wordt gestart.
- Ga naar video's: naar de map Video's gaan.

• **Instellingen**: hier kunt u de volgende instellingen voor het opnemen van een video wijzigen:

Videostand: selecteer een opnamestand.

Kies **MMS-limiet** voor een video die geschikt is voor een MMS-bericht. De video wordt opgeslagen in 3GP-formaat.

Kies **Normaal** voor een video binnen de limiet van het beschikbare geheugen.

Grootte: selecteer de kadergrootte.

Kwaliteit: selecteer een beeldkwaliteit.

Geluidsopname: geluiden opnemen bij een clip.

Geluid bij zoomen: het geluid dat u bij het in- of uitzoomen hoort in- of uitschakelen.

**Geluid bij contrastinstelling**: het geluid dat u tijdens een video-opname bij het wijzigen van het contrast hoort in- of uitschakelen.

**Standaardnaam**: de standaardbenaming wijzigen.

• **Sneltoetsen camcorder**: toont de functies van de toetsen die u kunt gebruiken.

Menuopties

#### Functies van de toetsen in de videostand

In de videostand kunt u met de toetsen de volgende instellingen aanpassen:

| Toets             | Functie                                                                          |
|-------------------|----------------------------------------------------------------------------------|
| ٨                 | Het beeld verticaal spiegelen.                                                   |
| ▼                 | Het spiegelbeeld weergeven.                                                      |
| Links/<br>Rechts  | Het contrast aanpassen.                                                          |
| Omhoog/<br>Omlaag | In- of uitzoomen.                                                                |
| 1                 | Overschakelen naar de fotostand. ▶ p. 72                                         |
| 2                 | De kadergrootte wijzigen.                                                        |
| 3                 | De beeldkwaliteit wijzigen.                                                      |
| 4                 | De video-opnamestand wijzigen.                                                   |
| 5                 | De kleurtoon wijzigen of een speciaal effect op het beeld toepassen.             |
| 6                 | De vervorming van het beeld verminderen voor optimale details en scherptediepte. |

| Toets | Functie                               |
|-------|---------------------------------------|
| 7     | Het geluid in- of uitschakelen.       |
| 8     | De timer instellen.                   |
| 9     | Naar de map Video's gaan.             |
| 0     | Het gebruik van de flitser instellen. |

#### Opties voor videoclips gebruiken

Na een videoclip te hebben opgenomen, drukt u op de linker functietoets voor de volgende opties:

- Nog een opname maken: hiermee gaat u terug naar de videostand.
- Verzenden via: de videoclip via MMS, e-mail of Bluetooth verzenden.
- Wissen: de videoclip wissen.
- Hernoemen: de naam van de videoclip wijzigen.
- Ga naar video's: naar de map Video's gaan.
- Wisbeveiliging: de clip tegen wissen beveiligen.
- Eigenschappen: de details van de clip tonen.

#### Een videoclip afspelen

- 1. Druk in de videostand op de linker functietoets en kies **Ga naar video's**.
- 2. Blader naar een videoclip en druk op [ OK/i].

U kunt tijdens het afspelen de volgende toetsen gebruiken:

# ToetsenFunctieOK/iHet afspelen onderbreken/hervatten.OmlaagHet afspelen stoppen.LinksAchteruit springen in een bestand.RechtsVooruit springen in een bestand.▲/▼Het volume aanpassen.

Na een videoclip te hebben afgespeeld, drukt u op de linker functietoets en zijn de volgende opties beschikbaar:

- Afspelen: de videoclip afspelen.
- Verzenden via: de videoclip via MMS, e-mail of Bluetooth verzenden.
- Wissen: de videoclip wissen.

- Hernoemen: de naam van de videoclip wijzigen.
- Naar favoriete video's: de videoclip naar de map Favoriete video's verplaatsen.
- Delen voor Bluetooth: hiermee stelt u in of dit bestand al dan niet mag worden geopend door andere Bluetooth-apparaten.
- Wisbeveiliging: de clip tegen wissen beveiligen.
- Eigenschappen: toont de details van de videoclip.

#### Een video opnemen met de telefoon dicht

- 1. Houd [ 1] ingedrukt.
- 2. Druk zonodig op [ >II ] om 🌮 weer te geven.
- 3. U kunt het beeld aanpassen door de lens van de camera op het onderwerp te richten.

| Om                               | Drukt u op     |
|----------------------------------|----------------|
| het beeld verticaal te spiegelen | [▲].           |
| het spiegelbeeld te weergeven    | [▼].           |
| het contrast aan te passen       | [ I44].        |
| in te zoomen                     | [ <b>▶</b> ▶]. |

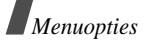

- 5. Druk op [ 1] om de opname te starten.
- Druk op [ 1] om de opname te stoppen. De videoclip wordt opgeslagen in de map Video's.

#### Instellingen (Menu 9)

Via dit menu kunt u de telefooninstellingen aanpassen. U kunt ook de oorspronkelijke instellingen herstellen. Druk in de standby-stand op <**Menu**> en selecteer **Instellingen** om dit menu te openen.

#### Tijd en datum (Menu 9.1)

Wijzig in dit menu de tijd en datum die op de telefoon worden weergegeven. Voordat u dit doet, moet u in het menu **Wereldtijd** de tijdzone instellen. ▶ p. 43

- Tijd instellen: geef de huidige tijd in.
- **am/pm**: selecteer **am** of **pm** in de 12uursnotatie.
- Indeling tijd: selecteer de tijdnotatie.
- Datum instellen: geef de huidige datum in.
- Indeling datum: selecteer de datumnotatie.

#### Telefooninstellingen (Menu 9.2)

U kunt de instelling van veel functies van de telefoon aan uw eigen wensen aanpassen.

Taal (Menu 9.2.1)

Kies in dit menu de voor het display gewenste taal.

#### Welkomtekst (Menu 9.2.2)

Geef in dit menu de begroeting in die kort wordt weergegeven bij het inschakelen van de telefoon.

#### Snelkoppeling (Menu 9.2.3)

U kunt de stuurtoetsen gebruiken als snelkoppeling om direct vanuit de standby-stand bepaalde menu's te openen. Met dit menu kunt u een snelkoppeling naar een menu maken. Dit doet u als volgt.

- 1. Selecteer een toets die u als snelkoppeling wilt gebruiken.
- 2. Druk op < Opties> en selecteer Wijzigen.
- 3. Selecteer het menu dat u wilt koppelen.
- 4. Druk op <**Opslaan**>.

#### Opties voor snelkoppelingen gebruiken

Druk op < Opties > voor de volgende opties:

- Wijzigen: een snelkoppeling toewijzen of wijzigen.
- Verwijderen: een snelkoppeling annuleren.
- Alles wissen: alles annuleren.

#### Toets op zijkant (Menu 9.2.4)

In dit menu kunt u instellen wat de telefoon doet wanneer u tijdens een inkomende oproep  $[\blacktriangle/\intercal]$  ingedrukt houdt.

- Microfoon uit: de melodie uitschakelen.
- Weigeren: de oproep weigeren.

#### Overige instellingen (Menu 9.2.5)

U kunt de functies voor automatische nummerherhaling en beantwoording van oproepen inen uitschakelen, en de externe toetsen vergrendelen.

- Autom. herhalen: u kunt de telefoon een nummer maximaal tien keer opnieuw laten bellen wanneer het niet gelukt is verbinding te krijgen.
- Elke toets antwoorden: hiermee kunt u een oproep aannemen door op een willekeurige toets te drukken, behalve [♂] of <Weiger> en [↓/▼].
   Als deze optie niet is geselecteerd, moet u op [ ] of <OK> drukken.

- Helderheid stem: verhoogt de gevoeligheid van de microfoon, zodat uw gesprekspartner u ook in een rumoerige ruimte kan verstaan of als u fluistert.
- Klepje actief: hiermee kunt u een inkomende oproep beantwoorden door de telefoon te openen.
- **Coververgrendeling**: de externe toetsen vergrendelen, zodat u deze niet per ongeluk indrukt als de telefoon dicht is.

#### Displayinstellingen (Menu 9.3)

Via dit menu kunt u de instellingen voor het display en de verlichting wijzigen.

#### Achtergrond (Menu 9.3.1)

U kunt het standby-scherm op beide displays instellen.

- **Hoofddisplay**: hier selecteert u de afbeelding die wordt weergegeven op het hoofddisplay.
- Extern display: hier selecteert u de afbeelding die wordt weergegeven op het externe display.

Menuopties

#### Tekstweergave (Menu 9.3.2)

U kunt de weergave van de tekst in de standby-stand wijzigen.

- Plaats van tekst: selecteer de plaats van de tekst in het display. Als u in de standby-stand geen tekst wilt weergeven, selecteert u Uit.
- Tekstopmaak: hier selecteert u de tekstopmaak.
- · Tekstkleur: hier selecteert u een tekstkleur.

#### Agenda (Menu 9.3.3)

Kies dit menu als u de agenda/kalender in de standbystand wilt weergeven.

Kleur (Menu 9.3.4)

U kunt een kleur kiezen voor de menustand.

#### Helderheid display (Menu 9.3.5)

U kunt de helderheid van het display afstemmen op veranderende lichtomstandigheden.

#### Verlichting (Menu 9.3.6)

U kunt selecteren hoe lang de verlichting en het display aan moeten blijven in de dimstand, waarbij de verlichting is uitgeschakeld.

- **Hoofddisplay aan**: hier selecteert u hoe lang de verlichting aan moet blijven.
- **Hoofddisplay dimmen**: hier selecteert u hoe lang het display gedimd blijft nadat de verlichting uit gaat. Na een bepaalde tijd gaat het display uit.
- Symbolen extern display: hier kunt u instellen of de symbolen van het hoofddisplay worden weergegeven op het externe display.

#### Kleur tekens bij kiezen (Menu 9.3.7)

Hier kunt u instellen dat bij het ingeven van een telefoonnummer dat u wilt bellen het nummer in kleur wordt weergegeven.

#### Bellergegevens tonen (Menu 9.3.8)

Met dit menu kunt u na een gemiste oproep het telefoonnummer (of naam als deze in de telefoonlijst is opgeslagen) van de beller op het hoofddisplay weer laten geven. U kunt ook **Met cover display** selecteren. In dat geval word de informatie op het externe display getoond.

#### Geluidsinstellingen (Menu 9.4)

Hier kunt u de diverse geluidsinstellingen wijzigen.

#### Inkomende oproep (Menu 9.4.1)

Met dit menu kunt u het volume en type belsignaal voor inkomende oproepen selecteren.

- Beltoon: selecteer een beltoon.
- Volume: selecteer het belvolume.
- Type belsignaal: hier kunt u instellen hoe u wordt gewaarschuwd bij een inkomende oproep.
   Melodie: de telefoon laat de geselecteerde beltoon horen.

Trillen: de telefoon trilt maar gaat niet over.

**Eerst trillen dan melodie**: de telefoon trilt drie keer en daarna gaat de telefoon over.

#### Toetstoon (Menu 9.4.2)

Met dit menu kunt u de toon selecteren die u hoort bij het indrukken van een toets.

| L. / I |
|--------|
| IV I   |
|        |

In de standby-stand kunt u het toetsvolume met [ \ / \ ] wijzigen.

#### Berichttoon (Menu 9.4.3)

Met dit menu kunt u het signaal voor inkomende berichten en e-mailberichten instellen.

- Beltoon: selecteer een van de berichtsignalen.
- **Type belsignaal**: stel in hoe u wilt worden gewaarschuwd bij inkomende berichten.
- Herhaling: hier kunt u opgeven hoe vaak de telefoon moet melden dat er een nieuw bericht is.

#### Toon bij in-/uitschakelen (Menu 9.4.4)

Hier kunt u de melodie kiezen die u hoort wanneer u de telefoon aan- of uitzet.

#### Klepsignaal (Menu 9.4.5)

Hier kunt u de toon kiezen die u hoort bij het openen of sluiten van de telefoon.

#### Stille stand (Menu 9.4.6)

Hier kunt u instellen hoe de telefoon moet reageren bij bijvoorbeeld een alarm of inkomende oproep als de stille stand is ingeschakeld:

- Trillen: hiermee stelt u de telefoon in op trillen.
- Microfoon uit: alle geluidsinstellingen uit.

Menuopties

#### Overige tonen (Menu 9.4.7)

Met dit menu kunt u de overige tonen van de telefoon wijzigen.

- Minutenteller: de telefoon laat tijdens een uitgaande oproep iedere minuut een pieptoon horen, zodat u weet hoe lang het gesprek duurt.
- Verbindingstoon: de telefoon laat een pieptoon horen wanneer er verbinding is met het netwerk.
- Alarm tijdens oproep: de telefoon laat tijdens een oproep een pieptoon horen bij een nieuw bericht of wanneer het alarm moet afgaan.
- **Toon bij melding**: u hoort een pieptoon wanneer een pop-upvenster verschijnt met een foutmelding of een melding dat een bewerking voltooid is.

#### Netwerkdiensten (Menu 9.5)

Dit menu geeft toegang tot de netwerkdiensten. Neem contact op met uw provider inzake de beschikbaarheid van deze diensten of een abonnement.

#### Oproepen doorschakelen (Menu 9.5.1)

Met deze netwerkdienst worden inkomende oproepen doorgeschakeld naar een ander telefoonnummer.

- 1. Selecteer een doorschakeloptie:
  - Alles doorschakelen: alle oproepen worden doorgeschakeld.
  - **In gesprek**: oproepen worden doorgeschakeld als u in gesprek bent.
  - Geen antwoord: oproepen worden doorgeschakeld als u niet opneemt.
  - Onbereikbaar: oproepen worden doorgeschakeld als u zich buiten het bereik van uw provider bevindt of als uw telefoon uit staat.
  - Alles annuleren: alle doorschakelingen annuleren.
- 2. Selecteer welk soort oproepen u wilt doorschakelen.
- 3. Selecteer Inschakelen. Om oproepen doorschakelen uit te schakelen, selecteert u Uitzetten.
- 4. Ga naar de regel **Doorschakelen naar**.
- 5. Geef het nummer in waarnaar moet worden doorgeschakeld en druk op <**OK**>.
- 6. Als u Geen antwoord hebt geselecteerd, gaat u naar sec. en kiest u hoe lang wordt gewacht voordat een oproep wordt doorgeschakeld.

#### Oproepen blokkeren (Menu 9.5.2)

Met deze netwerkdienst kunt u oproepen blokkeren.

- 1. Selecteer een blokkeeroptie:
  - Alle uitgaande: geen uitgaande oproepen mogelijk.
  - Internationaal: er zijn geen uitgaande oproepen naar het buitenland mogelijk.
  - Internationaal behalve thuisland: u kunt alleen naar nummers binnen het land waar u zich bevindt en uw eigen land bellen.
  - Alle inkomende: u kunt geen oproepen ontvangen.
  - **Inkomend in buitenland**: in het buitenland kunt u geen oproepen ontvangen.
  - Alles annuleren: alle blokkeringen worden geannuleerd.
  - Wachtwoord voor blokkeren wijzigen: hier kunt u het blokkeerwachtwoord veranderen.
- 2. Selecteer de typen oproepen die u wilt blokkeren.
- Druk op < Aan>. Als u de blokkeerfunctie wilt uitzetten, selecteert u < Uit>.
- 4. Geef het telefoonwachtwoord in en druk op <OK>.

#### Wisselgesprek (Menu 9.5.3)

Deze netwerkdienst stelt u op de hoogte wanneer iemand u probeert te bellen terwijl u in gesprek bent.

- 1. Selecteer het type oproep voor wisselgesprek.
- 2. Druk op <**Aan**>. Kies <**Uit**> om de wisselgesprekfunctie uit te zetten.

#### Netwerk kiezen (Menu 9.5.4)

Met deze netwerkdienst kunt u automatisch of handmatig een netwerk selecteren tijdens roaming buiten uw eigen netwerk.

U kunt alleen netwerken kiezen waarmee uw provider een roamingcontract heeft afgesloten.

- Automatisch: hierbij wordt verbinding gemaakt met het eerste beschikbare netwerk.
- Handmatig: hierbij kunt u zelf het gewenste netwerk selecteren.

#### Nummerweergave (Menu 9.5.5)

Met deze netwerkdienst kunt u voorkomen dat uw telefoonnummer wordt weergegeven op de telefoon van degene die u belt. Bij sommige providers kunt u deze instelling echter niet wijzigen.

 Standaard: de standaardinstellingen worden gebruikt die uw provider voor u heeft ingesteld. Menuopties

- Nummer verbergen: uw nummer wordt niet getoond op de telefoon van degene die u belt.
- Nummer weergeven: uw nummer wordt wel getoond op de telefoon van degene die u belt.

#### Voicemailserver (Menu 9.5.6)

Via dit menu kunt u het nummer van de voicemailserver opslaan en uw voicemailberichten openen.

| -  |
|----|
|    |
| IV |
|    |

- U moet het nummer van de voicemailserver invoeren voordat u toegang kunt krijgen tot uw voicemailberichten. Informeer bij uw provider naar het nummer van de voicemailserver.
- Verbinden met voice mail: hiermee maakt u verbinding met de voicemailserver zodat u uw berichten kunt afluisteren. U kunt ook direct verbinding maken met de voicemailserver door in de standby-stand [1] ingedrukt te houden.
- Nummer voicemailserver: hier kunt u de naam en het nummer van uw voicemailserver wijzigen.

#### Band kiezen (Menu 9.5.7)

U kunt alleen telefoneren als de telefoon is aangemeld bij een van de beschikbare netwerken. Deze telefoon is geschikt voor de volgende netwerktypen (banden): Gecombineerd GSM 900/1800, GSM 1900 en Triband (GSM 900/1800/1900).

Welk netwerktype standaard wordt gebruikt, is afhankelijk van het land waar u de telefoon hebt aangeschaft. Wanneer u naar het buitenland gaat, moet u wellicht op een andere band overschakelen.

Wanneer u een andere band kiest, zoekt de telefoon naar alle beschikbare netwerken. De telefoon wordt aangemeld bij een voorkeursnetwerk op de gekozen band.

#### Bluetooth (Menu 9.6)

Met dit menu kunt u de Bluetooth-functie activeren.

- Bluetooth kunt u niet gebruiken wanneer u multimediafuncties zoals de voice recorder, camera of MP3-speler gebruikt en andersom.
  - Sommige apparaten zijn misschien niet compatibel met uw telefoon.

Met de Bluetooth-functie kunt u de telefoon draadloos aansluiten op andere Bluetooth-apparaten en daar gegevens mee uitwisselen, handsfree bellen of de telefoon op afstand bedienen.

Het bereik is maximaal 10 meter. Omdat de apparaten communiceren via radiogolven, hoeft u het andere Bluetooth-apparaat niet te kunnen zien.

#### De Bluetooth-functie instellen

Het menu Bluetooth bevat de volgende opties:

- **Aanzetten:** hiermee zet u de Bluetooth-functie aan of uit.
- **Mijn apparaten**: hiermee zoekt u naar Bluetoothapparaten waarmee u verbinding kunt maken.
- Zichtbaarheid van mijn telefoon: hiermee stelt u in dat andere Bluetooth-apparaten mogen zoeken naar uw telefoon.
- Naam van mijn telefoon: hiermee wijst u een Bluetooth-apparaatnaam toe aan de telefoon. Deze naam wordt op andere apparaten weergegeven.
- Veilige modus: hier geeft u aan of om een bevestiging moet worden gevraagd wanneer uw gegevens worden geopend via andere apparaten.
- Bluetooth diensten: geeft de beschikbare Bluetooth-diensten weer.

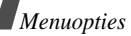

# Zoeken naar een Bluetooth-apparaat en dit koppelen

- 1. Kies vanuit de Bluetooth-instellingsopties Mijn apparaten.
- 2. Kies Nieuw apparaat zoeken.

Als u eerder naar apparaten hebt gezocht, worden de optie **Meer apparaten** en de apparaten waarnaar u eerder hebt gezocht, weergegeven. Kies **Meer apparaten** om nieuwe apparaten te zoeken.

Als het zoeken is voltooid, wordt een lijst getoond met apparaten waarmee u verbinding kunt maken. De volgende symbolen geven aan om wat voor type apparaat het gaat:

- Handsfree of
   headset
- 🌆 Mobiele telefoon
- 🖣 Computer
- 🛛 🖪 PDA

• 🚳 Printer

• 🚯 Onbekend

De kleur van het symbool geeft de status aan:

- Grijs voor niet-gekoppelde apparaten
- Blauw voor gekoppelde apparaten
- Rood voor apparaten die momenteel verbinding hebben met uw telefoon

- 3. Selecteer een apparaat.
- Geef een Bluetooth-PIN-code in en druk op <OK>. Deze code wordt slechts eenmaal gebruikt en u hoeft deze niet te onthouden.

Als de eigenaar van het andere apparaat dezelfde code intoetst, zijn de apparaten gekoppeld.

Sommige apparaten, met name headsets en handsfree carkits, hebben een vaste Bluetooth-PINcode, zoals **0000**. Als het andere apparaat een code heeft, moet u deze invoeren.

#### Apparaatopties gebruiken

Druk in de lijst met items op **<Opties**> om de volgende opties weer te geven:

De opties hangen af van het gekoppelde apparaat.

- Verbinden/Verbinding verbreken: verbinding maken met het geselecteerde apparaat c.q. de verbinding verbreken.
- Bestanden doorzoeken: zoeken naar gegevens op het apparaat en deze in de telefoon importeren.
- Servicelijst: de beschikbare Bluetooth diensten voor het geselecteerde apparaat weergeven.

- Hernoemen: het apparaat hernoemen.
- Apparaat goedkeuren/Niet goedgekeurd apparaat: hier geeft u aan of de telefoon om toestemming moet vragen wanneer andere apparaten verbinding proberen te maken.
- Wissen: het selecteerde apparaat of alle apparaten uit de lijst verwijderen.

#### Gegevens verzenden via Bluetooth

- 1. Activeer de Bluetooth-functie.
- 2. Selecteer de toepassing waarin het item is opgeslagen dat u wilt verzenden.
- 3. Ga naar het gewenste item en druk op < Opties>.
- 4. Kies Verzenden via  $\rightarrow$  Bluetooth.

De telefoon zoekt naar apparaten en geeft een lijst met beschikbare apparaten weer.

- 5. Selecteer een apparaat.
- 6. Geef zonodig de Bluetooth-PIN-code in die vereist is voor het koppelen en druk op <**OK**>.

#### Gegevens ontvangen via Bluetooth

Als u gegevens wilt ontvangen via Bluetooth, moet de Bluetooth-functie op de telefoon ingeschakeld zijn.

Als een niet-toegestaan Bluetooth-apparaat gegevens naar uw telefoon zendt, verschijnt er een melding. Druk op <Ja> als u gegevens wilt ontvangen.

#### Beveiliging (Menu 9.7)

Via dit menu kunt u de telefoon via verschillende toegangscodes voor uw telefoon en SIM-kaart beveiligen tegen ongeoorloofd gebruik.

Als u driemaal achterelkaar een onjuiste PIN/PIN2code ingeeft, wordt de SIM-kaart geblokkeerd. U kunt deze blokkering opheffen door uw PUK/PUK2code in te voeren. Deze codes hebt u van uw provider ontvangen.

#### PIN controle (Menu 9.7.1)

Met de PIN-code (Persoonlijk Identificatie Nummer) van vier tot acht cijfers beveiligt u de SIM-kaart tegen ongeoorloofd gebruik. Als deze functie aan staat, moet u altijd uw PIN-code ingeven als u de telefoon aanzet.

#### PIN wijzigen (Menu 9.7.2)

Via dit menu kunt u de PIN-code wijzigen. U moet de functie PIN-controle hebben ingeschakeld om deze functie te kunnen gebruiken.

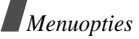

#### Telefoonblokkering (Menu 9.7.3)

Met deze functie vergrendelt u de telefoon zodat deze niet zonder uw toestemming gebruikt kan worden.

Wanneer deze functie is ingeschakeld, moet u steeds als u de telefoon aanzet een wachtwoord van vier tot acht cijfers ingeven.

Het wachtwoord is vooraf ingesteld op **00000000**. Ga naar optie **Wachtwoord wijzigen** om dit te wijzigen.

#### Wachtwoord wijzigen (Menu 9.7.4)

Via dit menu kunt u het telefoonwachtwoord wijzigen. Het wachtwoord is vooraf ingesteld op **00000000**.

#### Privacy (Menu 9.7.5)

Met dit menu kunt u uw media-inhoud, zoals MMS- en e-mailberichten, afbeeldingen, video's, muziekbestanden en geluiden, blokkeren.

- 1. Selecteer met [ OK/*i*] de te blokkeren items.
- 2. Druk op <**Opslaan**> om de items te blokkeren.
- Geef het telefoonwachtwoord in en druk op <OK>. U kunt een geblokkeerd item alleen openen nadat u het telefoonwachtwoord heeft ingegeven. Dit is in de fabriek ingesteld op 00000000.

#### SIM blokkeren (Menu 9.7.6)

Met de functie SIM blokkeren kunt u instellen dat uw telefoon alleen werkt met de huidige SIM-kaart door er een SIM-blokkeringscode aan toe te wijzen. U moet de blokkeringscode voor de SIM invoeren als u een andere SIM-kaart wilt gebruiken.

#### FDN-modus (Menu 9.7.7)

Als de SIM-kaart de FDN-modus (Fixed Dial Number) ondersteunt, kunt u uw uitgaande gesprekken beperken tot een bepaald aantal telefoonnummers. Wanneer deze functie is ingeschakeld, kunt u alleen bellen naar de telefoonnummers die op de SIM-kaart zijn opgeslagen. ▶ p. 33 U moet eerst uw PIN2-code invoeren.

#### PIN2 wijzigen (Menu 9.7.8)

Als uw SIM-kaart dit ondersteunt, kunt u met de functie PIN2 wijzigen uw huidige PIN2-code wijzigen.

#### Geheugenstatus (Menu 9.8)

Met dit menu kunt u controleren hoeveelheid geheugen in beslag wordt genomen door **Berichten**, **Mijn bestanden**, **Agenda**, **Telefoonlijst** en **Java wereld**. U kunt ook het gedeelde geheugen voor MMS- en

e-mailberichten en Mijn bestanden nagaan.

#### Reset instellingen (Menu 9.9)

Met dit menu kunt u de telefoon-, display- en geluidsinstellingen afzonderlijk terugzetten. U kunt ook alle instellingen in de telefoon in één keer terugzetten.

- Druk op [ οκ/*i*] om de categorieën instellingen te selecteren die u wilt terugzetten.
- 2. Druk op <**Op nul**> om de gemarkeerde items terug te zetten.
- 3. Druk op <Ja> om het terugzetten te bevestigen.
- 4. Geef het wachtwoord voor de telefoon in en druk op < OK >.
  - ✓ Het wachtwoord is vooraf ingesteld op 00000000. Ga naar het menu Wachtwoord wijzigen om dit te wijzigen. ▶ p. 90

### Problemen oplossen

#### Hulp bij het oplossen van problemen

Voer de volgende controles uit alvorens contact op te nemen met de klantenservice. Daarmee kunt u de kosten en de tijd van een onnodig gesprek voorkomen.

### Wanneer u de telefoon aanzet, kunnen de volgende boodschappen verschijnen:

"SIM-kaart plaatsen"

· Controleer of de SIM-kaart er goed inzit.

"Telefoonblokkering"

 De automatische blokkeerfunctie is ingeschakeld.
 U moet het wachtwoord van de telefoon ingeven voordat u de telefoon kunt gebruiken.

"Geef PIN in"

- U gebruikt uw telefoon voor het eerst. Geef de PIN code in die u bij de SIM-kaart hebt ontvangen.
- De functie PIN controle staat aan. Iedere keer dat u de telefoon aanzet, moet u uw PIN code intoetsen. U kunt deze functie uitzetten via de optie PIN controle.

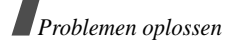

"Geef PUK in"

 U hebt drie keer achter elkaar een onjuiste PIN code ingegeven, zodat de telefoon geblokkeerd is. Geef de PUK code in die u van uw GSM provider hebt ontvangen.

# Melding: "Geen netwerk," "Netwerkfout," of "Niet uitgevoerd"

- De verbinding met het netwerk is verbroken.
   Misschien bevindt u zich op een locatie waar de ontvangst te zwak is. Ga naar een andere plaats en probeer het nog een keer.
- U probeert een optie te gebruiken waarvoor u bij uw GSM provider geen abonnement hebt afgesloten. Neem contact op met uw provider voor meer informatie.

### U heeft een telefoonnummer ingegeven, maar er gebeurt niets

- Heeft u op [ 🔨 ] gedrukt?
- · Heeft u het juiste netwerk gekozen?
- Misschien heeft u uitgaande gesprekken geblokkeerd.

#### U bent niet bereikbaar

- Staat uw telefoon aan? (Heeft u [ I ] ruim een seconde ingedrukt?)
- Heef u het juiste netwerk gekozen?
- Misschien heeft u inkomende oproepen geblokkeerd.

#### De persoon met wie u belt hoort u niet

- Staat de microfoon misschien uit?
- Houdt u de telefoon dicht genoeg bij uw mond? De microfoon bevindt zich aan de onderkant van de telefoon.

# De telefoon gaat piepen en in het display knippert de melding \*\*Batterij bijna leeg\*\*

• De batterij is bijna leeg. Laad de batterij op.

#### Slechte ontvangst/geluidskwaliteit

- Controleer in het display de signaalsterkte indicatie (T.d.). Het aantal balkjes geeft aan of het signaal sterk (T.d.) of zwak (T.) is.
- Houd de telefoon in een iets andere stand of ga dichter bij een raam staan als u zich in een gebouw bevindt.

# Een in de telefoonlijst gekozen nummer wordt niet gebeld

- Zoek de betreffende naam op in de telefoonlijst en kijk of het bijbehorende nummer klopt.
- Sla het nummer zonodig opnieuw op.

# Kunt u met behulp van de bovengenoemde richtlijnen het probleem niet oplossen, zorg dan voor:

- · Het type en serienummer van uw telefoon.
- Uw garantie-informatie.
- Een goede beschrijving van het probleem.

Neem vervolgens contact op met uw leverancier of het Samsung service center.

### Gezondheids- & veiligheidsinformatie

#### SAR-informatie

Dit type telefoon voldoet aan de eisen van de EU met betrekking tot de blootstelling aan radiogolven.

Uw mobiele telefoon zendt en ontvangt radiosignalen. De telefoon is zodanig ontworpen en gefabriceerd dat daarbij de limieten die gelden voor de blootstelling aan radio-golven, zoals die zijn aanbevolen door de EU, niet worden overschreden. Deze limieten maken deel uit van uitgebrei-de richtlijnen waarin de toegestane niveaus voor radio-golven zijn vastgelegd. Deze richtlijnen zijn vastgesteld door onafhankelijke wetenschappelijke organisaties aan de hand van periodieke onderzoeken en evaluatie van wetenschappelijke onderzoeken. Bij deze limieten is sprake van een ruime veiligheidsmarge, zodat de veiligheid van iedereen, ongeacht de leeftijd of de gezondheid, gewaarborgd is.

Voor de blootstellingsnorm voor mobiele telefoons wordt een meeteenheid gehanteerd die bekend staat onder de naam SAR (Specific Absorption Rate). De door de EU aanbevolen SAR limiet is vastgesteld op 2,0 W/kg.

De hoogste SAR-waarde die voor dit type telefoon gemeten is, bedroeg 0.345 W/kg.

#### Gezondheids- & veiligheidsinformatie

De SAR tests worden uitgevoerd in voorgeschreven situaties waarbij de telefoon met het maximaal toegestane vermogen wordt gebruikt op alle geteste bandbreedtes. Hoewel de SAR is vastgesteld op basis van het maximaal toegestane vermogen, kan het werkelijke SAR niveau tijdens gebruik in ruime mate onder de maximumwaarde liggen. Dit komt omdat bij het ontwerp van de telefoon rekening is gehouden met meerdere vermogenniveaus, terwijl alleen het vermogen dat nodig is om het netwerk te bereiken wordt gebruikt. In het algemeen geldt dat hoe dichter u bij een basisstation van het netwerk bent, hoe lager het vermogen is.

Voordat een nieuw type telefoon verkocht mag worden, moet aangetoond worden dat deze voldoet aan de Europese R&TTE Richtlijnen. Een van de belangrijkste eisen hiervan heeft betrekking op de bescherming van de gezondheid en de veiligheid van de gebruiker en andere personen.

# Voorzorgsmaatregelen bij het gebruik van batterijen

- Gebruik nooit batterijen of batterijladers die beschadigd zijn.
- Gebruik batterijen niet voor andere doeleinden dan waarvoor ze bedoeld zijn.
- Wanneer u de telefoon dicht bij een basisstation van het netwerk gebruikt, gebruikt hij minder stroom. De spreek- en standbytijden zijn sterk afhankelijk van de signaalsterkte en instellingen van het netwerk.
- De oplaadtijd van de batterij is afhankelijk van de resterende batterijlading en het gebruikte type batterij en oplader. De batterij kan honderden keren worden ontladen en opgeladen, maar na verloop van tijd gaat de kwaliteit van de batterij achteruit. Wordt de gebruikstijd aanmerkelijk korter, dan is het tijd om een nieuwe batterij te kopen.
- Een batterij die niet wordt gebruikt, ontlaadt zichzelf na verloop van tijd.

<sup>\*</sup> De SAR limiet voor normale mobiele telefoons is gemiddeld 2,0 W/Kg per 10 gram lichaamsweefsel. Bij deze limiet is, i.v.m. eventuele afwijkingen in de metingen, rekening gehouden met een ruime veiligheidsmarge, die de gebruikers extra veiligheid biedt. De SAR waarden kunnen variëren, afhanklelijk van landelijke eisen en de bandbreedte.

- Gebruik alleen door Samsung goedgekeurde batterijen en opladers. Gebruikt u de batterijlader niet, haal dan de stekker uit het stopcontact. Laat een batterij niet langer dan een week in de oplader zitten. Dit verkort de levensduur van de batterij.
- Extreem hoge en lage temperaturen hebben invloed op de capaciteit van uw batterij. Het kan nodig zijn de batterij eerst te laten afkoelen of op te warmen voor u met opladen begint.
- Leg de batterij nooit in een zeer warme of koude ruimte, bijvoorbeeld in de auto als het erg warm of koud is. Daardoor gaan de capaciteit en de levensduur achteruit. Probeer de batterij zoveel mogelijk op kamertemperatuur te houden. Het kan zijn dat uw telefoon met een zeer warme of koude batterij tijdelijk niet werkt, zelfs als de batterij volledig is opgeladen. Li-ion batterijen werken met name niet goed bij temperaturen onder de 0 °C.
- Maak geen kortsluiting tussen de contacten van de batterij. Er kan kortsluiting ontstaan wanneer een metalen voorwerp (bijv. een paperclip of sleutel) direct contact maakt tussen de + en – polen van de batterij (metalen strips aan de achterzijde van de batterij). Dit kan bijvoorbeeld gebeuren wanneer u een reserve-batterij in uw zak of tas bewaart. Kortsluiting tussen de contacten kan de batterij (maar ook het voorwerp dat de kortsluiting veroorzaakt) beschadigen of vernielen.
- Lever oude batterijen in bij een innamepunt voor gebruikte batterijen. Laat ze altijd recyclen en gooi ze nooit bij het normale afval, laat staan in het vuur.

#### Verkeersveiligheid

Uw mobiele telefoon biedt u de mogelijkheid bijna altijd en overal mondeling te communiceren. Deze mogelijkheid die de mobiele telefoon biedt gaat echter gepaard met een belangrijke verantwoordelijkheid, die iedere gebruiker serieus moet nemen. Als u de telefoon gebruikt terwijl u een voertuig bestuurt, dient u zich an de regels te hou-den die daarvoor binnen het betreffende land gelden.

#### Gebruiksomgeving

Houd u altijd aan de voorschriften voor mobiele telefoons op plaatsen waar deze gelden. Zet uw telefoon altijd uit op plaatsen waar het gebruik van mobiele telefoons verboden is, of als dit storingen in apparatuur kan veroorzaken of gevaar kan opleveren (zoals in een ziekenhuis).

Wilt u de telefoon op een ander apparaat aansluiten, kijk dan eerst in de gebruiksaanwijzing hoe het met de veiligheidsvoorschriften zit. Sluit geen incompatibele producten op elkaar aan.

Net als voor andere mobiele apparatuur die radiosignalen uitzendt, geldt dat u deze telefoon voor een juiste werking en uw persoonlijke veiligheid alleen in de normale stand mag gebruiken (tegen uw oor, waarbij de antenne over uw schouder wijst).

#### Elektronische apparatuur

De meeste moderne elektronische apparaten zijn afgeschermd tegen radiogolven. Het kan echter voorkomen dat bepaalde elektronische apparatuur niet afgeschermd is tegen signalen die uw mobiele telefoon uitzendt. Neem in dat geval contact op met de fabrikant voor een alternatieve oplossing.

#### Pacemakers

Om interferentie met de pacemaker te voorkomen, adviseren fabrikanten van pacemakers tussen de telefoon en de pacemaker een afstand van minimaal 15 cm aan te houden. Deze aanbeveling stemt overeen met onafhankelijk onderzoek door en aanbevelingen van Wireless Technology Research. Heeft u het idee dat er toch sprake is van interferentie, zet uw telefoon dan onmiddellijk uit.

#### Gehoorapparaten

Bij sommige draadloze digitale telefoons is sprake van interferentie met bepaalde gehoorapparaten. Neem in dat geval contact op met de fabrikant van uw gehoorapparaat voor een andere oplossing.

#### Andere medische apparatuur

Gebruikt u een ander medisch apparaat of hulpmiddel, neem dan contact op met de fabrikant van dat apparaat om na te gaan of het afdoende beschermd is tegen radiosignalen.

Eventueel kan uw huisarts of specialist u hierbij van dienst zijn.

Zet uw telefoon altijd uit wanneer u zich in een ziekenhuis of andere medische instelling bevindt en aangegeven is dat het gebruik van een mobiele telefoon daar verboden is.

#### Voertuigen

Radiogolven kunnen invloed hebben op onjuist geïnstalleerde of niet voldoende afgeschermde elektronische systemen in motorvoertuigen. Ga dit na bij de fabrikant of dealer van de auto.

U kunt ook de fabrikant of leverancier van de in uw auto geïnstalleerde apparatuur raadplegen.

#### Verbod op mobiel telefoneren

Zet uw mobiele telefoon direct uit op plaatsen waar een verbod op mobiel telefoneren geldt.

#### Omgeving waar explosiegevaar is

Zet uw telefoon altijd uit wanneer u in een omgeving bent waar met explosieven wordt gewerkt. Houd u aan alle ter plaatse gelden veiligheidsvoorschriften. Vonken kunnen in zo'n omgeving tot een ontploffing leiden, met lichamelijk letsel en zelfs de dood tot gevolg.

Gebruik de telefoon niet bij een benzinestation. Zet uw telefoon altijd uit bij een tankstation. We wijzen u nogmaals op de noodzaak om u in brandstofdepots (opslag en distributie), chemische fabrieken en andere plaatsen waar met explosieve materialen wordt gewerkt altijd te houden aan de voorschriften en verboden voor het gebruik van radioapparatuur.

Omgevingen en situaties waar kans bestaat op ontploffingen zijn niet altijd duidelijk aangegeven. Hiertoe behoren o.a. het benedendek van schepen, plaatsen waar overslag en opslag van chemicaliën plaatsvindt, voertuigen die rijden op LPG, plaatsen waar chemicaliën of kleine deeltjes in de lucht zitten, bijvoorbeeld graan, stof of metaalpoeder, en ieder ander gebied waar u normaalgesproken de motor van uw auto uit zou moeten zetten.

#### Noodoproepen

Deze telefoon maakt gebruik van radiosignalen, mobiele en vaste netwerken en voorgeprogrammeerde functies, waarbij er geen garantie is dat er onder alle omstandigheden verbinding mogelijk is. Vertrouw daarom in een noodgeval (bijvoorbeeld voor medische assistentie) nooit alleen op uw mobiele telefoon.

Om te bellen of gebeld te kunnen worden, moet uw telefoon zijn ingeschakeld in een omgeving met voldoende signaalsterkte van een netwerk voor mobiele telefonie. Telefoneren in geval van nood is niet altijd mogelijk binnen alle mobiele netwerken of als bepaalde netwerkdiensten en functies van de telefoon in gebruik zijn. Ga dit eventueel na bij uw provider.

Alarmnummer bellen:

- Zet de telefoon aan.
- 2. Geef het alarmnummer in (112 of een ander officieel alarmnummer). Alarmnummers kunnen per land verschillen.
- 3. Druk op [ ~ ].

Misschien moet u bepaalde functies, zoals blokkeren van oproepen, uitschakelen voordat u kunt bellen. Raadpleeg daarvoor deze gebruiksaanwijzing of neem 98 contact op met uw provider.

#### Overige belangrijke veiligheidsinformatie

- Alleen gekwalificeerde technici mogen de telefoon in een voertuig installeren of repareren. Onjuiste installatie of onderhoud kan gevaar opleveren en ertoe leiden dat de garantie op uw telefoon vervalt.
- Controleer ingebouwde telefoonapparatuur regelmatig op correcte montage en werking.
- Bewaar of vervoer licht ontvlambare vloeistoffen. gassen en ander brandbaar of explosief materiaal niet samen met de telefoon, onderdelen ervan of accessoires
- Beschikt uw auto over een airbag, denk er dan aan dat deze met grote kracht wordt opgeblazen. Plaats boven en rondom het gedeelte waar de airbag terecht kan komen geen voorwerpen, dus ook geen vaste of draagbare draadloze apparatuur. Onjuist geplaatste draadloze apparatuur kan bij het opblazen van de airbag tot ernstig letsel leiden.
- Zet uw mobiele telefoon aan boord van een vliegtuig altijd uit. Het gebruik van mobiele telefoon in een vliegtuig is verboden en gevaarlijk omdat dit het luchtverkeer kan verstoren.
- Bij het overtreden van deze voorschriften kan u het gebruik van mobiele diensten worden ontzegd of u kunt strafrechtelijk worden vervolgd.

#### Verzorging en onderhoud

Uw telefoon is een kwaliteitsproduct dat met zorg behandeld moet worden. Als u zich aan onderstaande adviezen houdt, voldoet u aan de garantieverplichtingen en kunt u jarenlang plezier hebben van uw telefoon.

- Houd de telefoon en toebehoren buiten het bereik van kleine kinderen.
- Houd de telefoon droog. Regen, vocht en mineraalhoudende vloeistoffen tasten de elektronica aan.
- Pak de telefoon nooit met natte handen vast. Dit kan een elektrische schok of schade aan de telefoon tot gevolg hebben.
- Gebruik of bewaar de telefoon niet in een stoffige, vuile ruimte. De componenten kunnen daardoor beschadigen.
- Bewaar uw telefoon niet op een plaats met extreem hoge temperaturen. Dit verkort de levensduur van de elektronica, beschadigt de batterijen en doet het plastic kromtrekken of smelten.
- Bewaar uw telefoon niet op een koude plaats. Bij verplaatsing naar een warmere plaats kan er condens ontstaan die de elektronica aantast.

- Zorg dat de telefoon niet valt of ergens tegen stoot. Door ruw met de telefoon om te gaan, kunnen de onderdelen in de telefoon beschadigen.
- Maak uw telefoon nooit schoon met bijtende schoonmaak- of oplosmiddelen. Gebruik alleen een in een mild sopje gedrenkte doek.
- Verf de telefoon niet. Door de verf kunnen de beweegbare delen van het toestel verstopt raken, wat ertoe kan leiden dat de telefoon niet meer goed werkt.
- Leg de telefoon niet in of op verwarmingsapparatuur, zoals een magnetron, een radiator van de verwarming of een kachel. De telefoon kan exploderen wanneer deze te heet wordt.
- Gebruik alleen de meegeleverde of een andere goedgekeurde antenne. Niet-goedgekeurde antennes, wijzigingen of toevoegingen daarop kunnen de telefoon beschadigen en ertoe leiden dat de telefoon niet meer voldoet aan de wettelijke eisen voor apparatuur die radiosignalen uitzendt.
- Als de telefoon, de batterijen, de oplader of een andere accessoire niet goed werkt, breng dit dan bij het dichtstbijzijnde geautoriseerde service center. Daar zorgt men voor technische ondersteuning en indien nodig voor deskundige reparatie.

#### Index

#### Α

ABC-stand, tekstinvoer • 23 Afdrukken agenda-items • 71 contact-informatie • 33 foto's • 75, 76 visitekaartje • 36 Agenda • 68 actiepunt toevoegen • 70 andere items toevoegen • 70 verjaardag toevoegen • E 69 Agenda-items toevoegen • 68 Alarm • 43

#### В

Band kiezen • 86 Bandkeuze • 86 Batterij bijna leeg, symbool • 8 voorzorgsmaatregelen • 94 Beantwoorden oproep • 26 tweede oproep • 28 Belgroep

beheren • 35 maken • 34 Belsignaal berichten • 83 inkomende oproepen • 83 **Berichten** bearoetina · 80 e-mail • 51 MMS • 49 SMS • 49 web • 54 Berichttoon • 83 Beveiliging, oproepen • 89 Blokkeren externe toetsen • 81 media-inhoud • 90 oproepen • 85 SIM-kaart • 90 telefoon • 90 Bluetooth instellingen • 87 ontvangen, gegevens · 89 verzenden, gegevens · 89 Browser, WAP • 46

C Calculator • 44 Camera foto's • 72 opties • 73 video's • 76 Conversie • 44

#### D

Display instellingen • 81 taal • 80 Doorschakelen, oproepen • 28, 84 Doorsturen e-mailberichten • 56 MMS-berichten • 54

#### E

Eigen nummer • 36 E-mailberichten bekijken • 56 instelling • 61 maken/verzenden • 51 wissen • 56

#### F

FDN-modus (Fixed Dial Number) FDN-lijst maken • 33 instelling • 90 FM-radio • 42 Foto's bekijken • 75 maken • 72 opties • 75 wissen • 75

#### G

Geheugenstatus agenda-items • 68 gedownloade items • 68 spelletjes • 41 telefoonlijst • 36 Geluidsinstellingen • 83 Gemist alarm agenda-item • 72 Gemiste oproepen • 31 Gespreksduur • 31 Gesprekskosten • 32 Gezondheids- & veiligheidsinformatie • 93

#### н

Helderheid stem, microfoon • 28 Herhalen automatisch • 81 handmatig • 25

#### I

In- en uitschakelen microfoon • 28 telefoon • 8 Infoberichten • 64 Internationaal bellen • 25

J JAVA wereld • 40

#### L

Laatste nummer herhalen • 25

#### М

Met elke toets antwoorden • 81 Mijn bestanden • 65 visitekaartje · 35 Minutenteller • 84 MMS-berichten bekijken • 52 instelling • 59 maken/verzenden • 49 wissen • 54 MP3-speler afspelen • 38 downloaden • 37 opties • 38 Multipartygesprekken • 29 Muziek, gedownload · 66

#### Ν

Namen invoeren • 23 zoeken • 32 Netwerk kiezen • 85 Netwerkband selecteren • 86 Noodoproepen • 98 Nummer herhalen • 81 Nummerweergave • 85

#### 0

Ontvangen berichten e-mail • 56 Ontvangen oproepen • 31 Ontvangstbevestiging • 54 Opnemen video's • 76 voice memo's • 39 Oproepen beantwoorden • 26 blokkeren • 85 doorschakelen • 28, 84 in de wacht zetten • 27 nummer herhalen • 25 weigeren • 26 wisselgesprek • 85 Oproepenlijst gemist • 31 ontvangen · 31

uitgaand • 31

#### Ρ

PIN2-code wijzigen • 90 PIN-code, wijzigen • 89 Postvak IN, berichten e-mail • 56 MMS • 54 SMS • 53 Postvak UIT, berichten • 55 Privacy • 90 Problemen oplossen • 91

#### R

Roaming • 85

#### S

SIM-kaart blokkeren • 90 plaatsen • 7 SMS-berichten bekijken • 52 maken/verzenden • 49 wissen • 53 Snelkiezen • 35 Spelletjes • 40 Standaard MMS-bericht openen • 58 opslaan • 50 Standaardbericht MMS • 58 SMS • 58 Stille stand • 83 Stopwatch • 45

#### Т

Taal selecteren • 80 Tekens invoeren • 23 Tekst invoeren • 23 Tekstinvoerstand, wijzigen • 23 Telefonisch vergaderen • 29 Telefoon aan- en uitzetten • 8 blokkeren • 90 display • 10 instellingen terugzetten • 91 uitpakken • 6 verzoraina en onderhoud . 99 wachtwoord • 90 Telefoonliist beheren • 36 kopiëren • 33 opties • 33 snelkiezen • 35 wijzigen • 33 wissen • 36

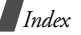

Terugzetten, telefooninstellingen • 91 Timer • 45 Toetstonen aan-, uitzetten/ verzenden • 29 selecteren • 83 Toetsvolume • 83 Toon bericht • 83 in-/uitschakelen • 83 klepje • 83 minutenteller • 84 toetsen • 83 verbindina • 84 Toon bij in-/uitschakelen • 83

#### U

Uitgaande oproepen • 31 Uitzetten microfoon • 28 toetstonen • 29

#### v

Veiligheid informatie • 93 Verbindingstoon • 84 Verkeersveiligheid • 95 Verlichtingstijd instellen • 82 102 Video's afspelen • 79 opnemen • 76 wissen • 79 Voice memo's afspelen • 40 opnemen • 39 Voice recorder • 39 Voice recorder • 39 Voicemailserver verbinden • 86 wijzigen • 86

#### w

Wachtstand, gesprek • 27 Wachtwoord oproepen blokkeren • 85 telefoon • 90 wiiziaen • 90 WAP-browser buffer leegmaken • 47 favorieten • 47 openen • 46 Welkomtekst • 80 Wereldtiid • 43 Wisselgesprek • 85 Wissen agenda-items • 71 berichten • 53 e-mailberichten • 56 foto's • 75

gemiste alarms • 72 oproepenlijst • 31 telefoonlijst • 36 videoclips • 79

# Conformiteitsverklaring (R&TTE)

# Het volgende product:

# GSM900/GSM1800/GSM1900

Mobiele telefoon

(productnaam)

SGH-E730

(modelnummer)

# Gefabriceerd door:

Samsung Electronics Co., Ltd, 94-1, Imsu-Dong, Gumi City, Kyung-Buk, Korea, 730-350

(naam/adres fabriek<sup>\*</sup>)

andere normdocumenten. waaraan deze verklaring refereert voldoet aan de volgende standaards en/of

| Veiligheid | : EN 60950-1:2001                |
|------------|----------------------------------|
| EMIC       | : EN 301 489-01 v1.3.1 (09-2001) |
|            | EN 301 489-07 v1.2.1 (08-2002)   |
|            | EN 301 489-17 v1.2.1 (08-2002)   |
| SAR        | : EN 50360:2001                  |
|            | EN 50361:2001                    |
| Netwerk    | : EN 301 511 v9.0.2 (03-2003)    |

Hilerbij verklaren wij dat [alle essentiële radiotestseries zijn uitgevoerd en dat] het hierboven genoemde product voldoet aan alle essentiële eisen van richtlijn 1999/SEC.

EN 300 328- v1.4.1 (04-2003)

geweest: opgevolgd waarbij de volgende in te lichten instantie(s) betrokken is/zijn De conformiteitvaststellingsprocedure waraan Artikel 10 refereert en die gedetailleerd behandeld wordt in Annex [IV] van richtlijn 1999/5/EC is

BABT, Balfour House, Churchfield Road, Walton-on-Thames, Surrey, KT12 2TD, UK Herkenningsteken: 0168

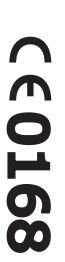

De technische documentatie wordt beheerd door:

Samsung Electronics Euro QA Lab.

en zal op aanvraag ter beschikking worden gesteld (Vertegenwoordiger in de EU)

Samsung Electronics Euro OA Lab. Blackbushe Business Park, Saxony Way, Yateley, Hampshire, GU46 6GG, UK 2005-04-27

(plaats en datum uitgifte)

S. C. pare

Yong-Sang Park / S. Manager

(naam en handtekening geauthoriseerd persoon)

Dit is niet het adres van een Samsung Service Centre. Zie voor het adres of telefoonnummer van het Samsung Service Centre de garantiekaart of neem contact op met de winkel waar u de telefoon heeft gekocht:

×